| dist317 |
|---------|
|---------|

| 💌 IE | S Client   | 1(Q) v | /8.24 : My IES      |                 |                           |                       |           |          |            |                  |                         | × |
|------|------------|--------|---------------------|-----------------|---------------------------|-----------------------|-----------|----------|------------|------------------|-------------------------|---|
| Help | Submit     | Quit   | Functions Commands  |                 |                           |                       |           |          |            |                  |                         |   |
| -    |            | 2      | <u> </u>            |                 | $\mathbf{v} = \mathbf{O}$ | ~~ »                  |           |          | -          | 4                | <ul> <li>(x)</li> </ul> | 1 |
|      |            |        |                     |                 |                           |                       |           | 91 S1946 |            |                  |                         |   |
|      |            |        |                     |                 |                           |                       |           |          |            |                  |                         |   |
|      |            |        |                     |                 |                           |                       |           |          |            |                  |                         |   |
|      |            |        | Sari Sari Di        | spatch          |                           |                       |           |          |            |                  |                         |   |
|      |            |        | ouri ouri bi        | opaton          |                           |                       |           |          |            |                  |                         |   |
|      |            |        |                     |                 |                           |                       |           |          |            |                  |                         |   |
|      |            |        |                     |                 |                           |                       |           |          |            | Stock Actions: - | <u>Save</u>             |   |
| 1    | Delivery T | ruck   | 22                  |                 |                           |                       |           |          | Do On      | der Transfers    | Order Actions: -        |   |
|      | ħ          | lame   | Truck 22            |                 |                           | Crate Load            | Capacity  | 100      | Undo On    | der Transfers    | Load                    |   |
| 6    | Cash Acc   | ount   | 10-00-00-84e Cash A | ccount: Truck : | 22                        |                       | Loaded: - |          | Custo      | imer Returns     | Release                 |   |
|      | Truck S    | Store  | 22 Truck 22         |                 |                           | When No Bre           | ak Crates | 18       | Tn         | uck Transfers    | Process                 |   |
|      | Deliv      | Date   | 06/02/2010          |                 |                           | When Break Cra        | tes Used  | 10       |            | Print Actions: - | Cash Up: -              |   |
|      |            |        |                     |                 |                           |                       |           |          |            |                  | Transfer to Bank        |   |
|      |            |        | Change Di           | splay           | Se                        | lect Delivery Sequenc | 2         |          |            | <u>P</u>         | ost CR Vouchers         |   |
|      |            |        | >>> Order No        |                 |                           | Deliv Se              | Load      | Factor   | Stock Xfer | Order Status     | Am Am                   |   |
|      |            | 1      | 0000194 GRABOWSKI,  | THERESA         |                           |                       | 1         | 0.30     | TRANSIT    | Pre Delivery     |                         |   |
|      |            | 2      | 0000197 GRABOWSKI,  | THERESA         |                           |                       | 2         | 0.30     | TRANSIT    | Pre Delivery     |                         |   |
|      |            | 3      | 0000218 GRABOWSKI,  | THERESA         |                           |                       | 3         | 0.75     | NO         | Pre Delivery     |                         |   |
|      |            | 4      | 0000221 GRABOWSKI,  | THERESA         |                           |                       | 4         | 0.75     | NO         | Pre Delivery     |                         |   |
|      |            | 5      | 0000222 GRABOWSKI,  | THERESA         |                           |                       | 5         | 0.55     | NO         | Pre Delivery     |                         |   |
|      |            | 6      | 0000229 GRABOWSKI,  | THERESA         |                           |                       | 6         | 1.25     | NO         | Pre Delivery     |                         |   |
|      |            | 7      | 0000230 ARS TECHNI  | CAL IMAGES      |                           |                       | 7         | 0.20     | NO         | Pre Delivery     |                         |   |
|      |            | 8      | 0000232 BABCO ELEC  | TRIC & ENGINEE  | RING LTD.                 |                       | 8         | 0.25     | TRANSIT    | Pre Delivery     |                         |   |
|      |            | 9      | 0000233 AUTUMN IMA  | AGES INC.       |                           |                       | 9         | 0,60     | TRANSIT    | Pre Delivery     |                         |   |
|      |            | 10     | 0000234 AVONMORE S  | CHOOL           |                           |                       | LO        | 0.30     | TRANSIT    | Pre Delivery     |                         |   |
|      |            | 11     | 0000235 DOORNKLOON  | FSUN            |                           |                       | 11        | 3.55     | TRANSIT    | Pre Delivery     |                         |   |
|      |            | 12     | 0000236 Cassandra   |                 |                           |                       | 12        | 0.30     | NO         | Pre Delivery     |                         |   |
|      |            | 13     | 0000237 Wilye's Fa  | ist             |                           |                       | 13        | 0.25     | NO         | Pre Delivery     |                         |   |
|      |            | 14     | 0000238 ABC Static  | nery            |                           |                       | 14        | 0.12     | NO         | Pre Delivery     |                         |   |
|      |            |        |                     |                 |                           |                       |           |          |            |                  |                         |   |
|      |            |        |                     |                 |                           |                       |           |          |            |                  |                         |   |
|      |            |        |                     |                 |                           |                       |           |          |            |                  | -                       |   |
| Ses  |            | •      |                     |                 |                           |                       |           |          |            |                  |                         |   |
| F    |            | _      |                     |                 |                           |                       |           |          |            |                  |                         |   |
|      |            |        |                     |                 |                           |                       |           |          |            |                  |                         |   |
|      |            |        |                     |                 |                           |                       |           |          |            |                  |                         |   |

Slide notes: In this tutorial we will process a Customer Stock Return, on the Sari Sari business process. Due to the nature of this business, being mostly Cash on Delivery, the system will automatically generate a Voucher that can be used either now or later, i.e. on the next Delivery. It is important to process the Return directly from the Dispatch Console, since this particular option is recognized as a different procedure from the other Customer Credit Note options available in the system.

| 5ubmit Quit Funct | ions Commands             |                                                                                                    |             |      |            |                     |   |
|-------------------|---------------------------|----------------------------------------------------------------------------------------------------|-------------|------|------------|---------------------|---|
| . (?)             | Q                         | <b>v</b> Ø <b>«</b>                                                                                      | <b>»</b> 17 |      |            | 6 Ø                 | - |
| Credit Not        | te (from invoi            | ce Returns)                                                                                              |             |      |            | _                   |   |
| Find Cust?        |                           | n name or e emailadr or t telephone<br>or z zipcode or c clubnumber<br>to locate customer record quickly |             |      | Perform: - | Process Credit Note |   |
| Origination       |                           |                                                                                                    |             |      | X          | <u></u>             |   |
| eturn Items       | $\checkmark$ $\checkmark$ | Add / Ed / Del Retur                                                                                     | n Items     |      |            |                     |   |
| >>> Status        | Description               |                                                                                                    |             |      |            |                     |   |
| 1                 |                           |                                                                                                    |             |      |            |                     |   |
|                   |                           |                                                                                                    | -           |      |            |                     |   |
|                   |                           |                                                                                                    |             |      |            |                     |   |
|                   |                           |                                                                                                    |             |      | TAX        | INCLUSIVE AMT       |   |
|                   |                           |                                                                                                    | Returns     |      | 0.00       | 0.00                |   |
|                   |                           |                                                                                                    | Nett        |      | 0.00       | 0.00                |   |
|                   |                           |                                                                                                    |             |      |            |                     |   |
|                   |                           |                                                                                                    | <b>•</b>    |      | Due        | 0.00                |   |
|                   |                           |                                                                                                    |             |      |            |                     |   |
|                   |                           |                                                                                                    |             |      |            |                     |   |
|                   |                           |                                                                                                    |             |      |            |                     |   |
|                   |                           |                                                                                                    |             |      |            |                     |   |
|                   |                           |                                                                                                    |             |      |            |                     |   |
|                   |                           |                                                                                                    |             |      |            |                     |   |
| Deal Status       | new                       | Name                                                                                                    |             |      |            | CRM                 |   |
| Tax Status        | may include taxable a     | Account                                                                                                  |             |      |            | Club                |   |
| Operator          | Terry                     | Account Balance                                                                                          |             | 0.00 |            | Expiry              |   |
| Sys Ref #         | 1537850900                | Credit Limit                                                                                             |             | 0.00 |            |                     |   |
| Currency          | LOCAL R                   | Available Credit                                                                                         |             | 0.00 |            |                     |   |
| 4                 | none                      |                                                                                                    |             |      |            |                     |   |

Slide notes: The actual processing of the Customer Return is the same as with other Return options. First, we select the Customer profile and indicate the Origination Code for the Transaction.

| Credit Note (from Invoice Returns)         Find Cust?       Intrame or e emailed of Helephone<br>of 2 peode of c clubrante<br>to locale customer record quick)       Perform: -         Origination       Image: Cost of the club of the customer record quick)       Process Credit Note         Returns       Image: Cost of the customer record quick)       Image: Cost of the customer record quick)         Status       Description       Image: Cost of the customer record quick)       Image: Cost of the customer record quick)         Image: Cost of the customer record quick)       Image: Cost of the customer record quick)       Image: Cost of the customer record quick)       Image: Cost of the customer record quick)         Image: Cost of the customer record quick)       Image: Cost of the customer record quick)       Image: Cost of the customer record quick)       Image: Cost of the customer record quick)         Image: Cost of the customer record quick)       Image: Cost of the customer record quick)       Image: Cost of the customer record quick)       Image: Cost of the customer record quick)         Image: Cost of the customer record quick base of the customer record quick base of the customer record quick base of the customer record quick base of the customer record quick base of the customer record quick base of the customer record quick base of the customer record quick base of the customer record quick base of the customer record quick base of the customer record quick base of the customer record quick base of the customer record quick base of the customer record quick b                                                                                                    |                                             |                                     | S Client(Q) v8.24 : My IES<br>Submit Quit Functions Commands |
|----------------------------------------------------------------------------------------------------|---------------------------------------------|-------------------------------------|--------------------------------------------------------------|
| Credit Note (from Invoice Returns)         Find Cust?       Instance of e enabled of 1 Melphone<br>of e spoole of e of khowader<br>to locable customer record quickly       Perform: -         Return Items       Image: Comparison of the spoole of the of the spoole of the spoole of the spoole of the spoole of the of the spoole of the of the spoole of the spoole of                                                                                     | 0 « » it i <b>s 0</b>                       | • Ø «                               | 0 Q                                                          |
| Credit Note (from Invoice Returns)         Innere of e enaled of 1 telephone<br>to 2 specied or i c.t.lonunber<br>to locate customer record quickly       Perform: -                                                                                                    |                                             |                                     |                                                              |
| Perform:         Origination       Perform:         Origination       Perform:         Network       Colspan="2">Cold / Ed / Del Return Items         Status       Description       TAX       INCLUSIVE AMT         Network       O.00       0.00       0.00         Network       Network       Out       Out       Out         Dest Status       Network       Account       Out       Out       Out         Operator       Terxy       Account       Out       Out       Out       Out         Sys Ref.rt       Tax Status       Network       Out       Out       Out       Out         Operator       Terxy       Account       Out       Out       Out       Experiment         Sys Ref.rt       Tax Status       Network       Out       Out       Out       Experiment         Operator       Terxy       Account       Out       Out       Experiment         Sys Ref.rt       Out       Out       Out       Out       Out       Experiment                                                                                                    | urns)                                       | ce Returns)                         | Credit Note (from Invol                                      |
| Process Credit         Origination       Process Credit         Return Items       Add /Ed /Del Return Items         S>>> Status       Description         Image: Status       Description         Image: Status       Description         Image: Status       Description         Image: Status       Description         Image: Status       Description         Image: Status       Description         Image: Status       Description         Image: Status       Description         Image: Status       Description         Image: Status       Description       Image: Status       Description         Image: Status       Description       Image: Status       Image: Status       CRM       CRM         Image: Status       Image: Status       Image: Status       Image: Status       Image: Status       CRM       CRM       CRM         Image: Status       Image: Status       Image: Status       Image: Status       Image: Status       Image: Status       CRM       CRM       CRM       CRM       CRM       CRM       CRM       CRM       CRM       CRM       CRM       CRM       CRM       CRM       CRM       CRM       CRM       CRM       CRM                                                                                                    | mailadr or ttelephone Perform: -            | n name or e emailadr or t telephone |                                                              |
| Origination       Process Credity         Return Items       Add /Ed / Del Return Items         >>>> Status       Description         Image: Status       Description         Image: Status       Description         Image: Status       Description         Image: Status       Description         Image: Status       Description         Image: Status       Description         Image: Status       Description         Image: Status       Image: Status         Image: Status       Image: Status         Image: Status                                                                                                    | ae or 'e cluonumber<br>tomer record quickly | to locate customer record quickly   | Find Cust?                                                   |
| Return Items       Add /Ed / Del Return Items         >>>> Status       Description         Image: Status       Description         Image: Status       Image: Status         Image: Status       Image: Status         Image:                                                                                                    | Process Credit Note                         |                                     | Origination                                                  |
| Return Items       Add /Ed / Del Return Items         >>>> Status       Description         Image: Status       Description         Image: Status       Returns         Image: Status       Returns         Image: Status       Return CRM         Image: Status       Return CRM         Image: Status       Return CRM         Image: Tax Status       Return CRM         Image: Tax Status       Return CRM         Image: Tax Status       Return CRM         Image: Tax Status       Return CRM         Image: Tax Status       Retu                                                                                                    |                                             |                                     |                                                              |
| Tax       INCLUSIVE AMT         I       Image: Status       Description         Image: Status       Description       Image: Status         Image: Status       Description       Image: Status         Image: Status       Description       Image: Status         Image: Status       Description       Image: Status         Image: Status       Image: Status       Image: Status         Image: Status       Image: Status       Image: Status         Image: Status       Image: Status       Image: Status       Image: Status         Image: Status       Image: Status       Image: Status       Image: Status       Image: Status         Image: Status       Image: Status       I                                                                                                    | Add (Ed / Dol Dolum Homo                    | Add (Ed (Dol Doby                   | Return Items 🛛 💛 💛                                           |
| Image: second second        | Add) Ed / Dei Reium items                   | Add) Ed) Dei Retur                  | >>> Status Description                                       |
| Image: Constraint of the second of the second of |                                             |                                     | 1                                                            |
| Deal Status         Metry         Name         CFM         O.00         O.00           Tax Status         may include taxable a         Account         Account         Olido         Olido                                                                                                    |                                             |                                     |                                                              |
| Deal Status         new         Name         Unclusive AMT           Tax Status         may include taxable a         Account         0.00         0.00           Operator         Terry         Account Balance         0.00         Expiry         CRM         Club           Sys Ref#         1537850900         Credt Linit         0.00         0.00         Expiry                                                                                                    |                                             |                                     |                                                              |
| Deel Status         new         Name         Due         O.00           Tax Status         may include taxable a         Account Belance         0.00         Expiry         CRM         Club           Operator         Terry         Account Belance         0.00         Expiry         Club           Sys Ref #         1537850900         C'reft Limit         0.00         Expiry         Club                                                                                                    | TAX INCLUSIVE AMT                           |                                     |                                                              |
| Deal Status         new         Name         Due         0.00           Tax Status         may include taxable a         Account         0.00         CRM         0.00           Operator         Terry         Account Balance         0.00         Expiry         Club           Sys Ref #         15378589080         Cdreft Limit         0.00         Expiry         Composition                                                                                                    | Returns 0.00 0.00                           |                                     |                                                              |
| Deal Status     new     Name     CRM       Tax Status     may include taxable a     Account     Club       Operator     Terry     Account Balance     Olub       Sys Ref #     137850900     C'redt Limit     0.00       Curror     UCGL B     Busichel Crest     0.00                                                                                                    | Nett 0.00 0.00                              |                                     |                                                              |
| Deal Status     new     Name     CRM       Tax Status     nay include taxable a     Account     Club       Operator     Terry     Account Balance     0.00       Sys Ref #     1378550900     Credit Limit     0.00       Currow     UCRL R     Balable Credit     0.00                                                                                                    |                                             |                                     |                                                              |
| Deal Status     new     Name     CRM       Tax Status     may include taxable a     Account     Club       Operator     Terry     Account Balance     0.00     Expiry       Sys Ref #     1537858090     Credit Limit     0.00       Current     0.00     Expiry                                                                                                    | Due U. UU                                   |                                     |                                                              |
| Deal Status         new         Name         CRM           Tax Status         nay include taxable a         Account         Club         Club           Operator         Terry         Account Balance         0.000         Expiry           Sys Ref #         1537850900         Credit Limit         0.000         Expiry                                                                                                    |                                             |                                     |                                                              |
| Deal Status     new     Name     CRM       Tax Status     nay include taxable a     Account     Club       Operator     Terxy     Account Balance     0.00       Sys Ref #     1537850900     Credit Limit     0.00       Current Licet     0.00     Expiry                                                                                                    |                                             |                                     |                                                              |
| Deal Status     new     Name     CRM       Tax Status     nay include taxable a     Account     Club       Operator     Terxy     Account Balance     0.00       Sys Ref #     1537850900     Credit Limit     0.00       Current Limit     0.00     Expiry                                                                                                    |                                             |                                     |                                                              |
| Deal Status         Ref/         Name         CRM           Tax Status         may include taxable a         Account         Club         Club           Operator         Terxy         Account Balance         0.000         Expiry           Sys Ref #         1537850900         Credit Limit         0.000                                                                                                    |                                             |                                     |                                                              |
| Deal Status         nerr         Name         CRM           Tax Status         may include taxable a         Account         Club           Operator         Terxy         Account blance         0.00         Expiry           Sys Ref #         157850900         Credt Limit         0.00         Expiry                                                                                                    |                                             |                                     |                                                              |
| Tax Status     nay include taxable a     Account     Club       Operator     Terry     Account Balance     0.00     Expiry       Sys Ref #     1537850900     Orrendt Limit     0.00       Ourrency     LOCE. R     abalable Credit     0.00                                                                                                    | Name CRM                                    | Name                                | Deal Status new                                              |
| Operator         Terry         Account Balance         0.00         Expiry           Sys Ref #         1537850900         Credit Limit         0.00           Oursenou         LOCRL R         Available Credit         0.00                                                                                                    | Account                                     | Account                             | Tax Status may include taxable a                             |
| Sys Ref #         1537850900         Credit Limit         0.00           Oursenou         LOCRL R         Available Credit         0.00                                                                                                    | Account Balance 8,00 Expiry                 | Account Balance                     | Operator Terry                                               |
| Currency LOCAL R Available Credit 0.00                                                                                                    | Credit Limit 8.08                           | Credit Limit                        | Sys Ref # 1537850900                                         |
| A Manual A Manual A Man                                                                                                    | Available Credit 0.09                       | Available Credit                    | Currency LOCAL R                                             |
| Rate Book none                                                                                                    |                                             |                                     | Rate Book none                                               |

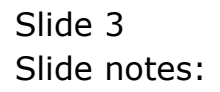

| Submit Quit Functio | ons Commands      |                                                               |         |            |                     |
|---------------------|-------------------|---------------------------------------------------------------|---------|------------|---------------------|
| - (?)               | Q                 | • 0 «                                                         | » 17    |            | \$ Ø                |
|                     |                   |                                                               |         |            |                     |
| -                   |                   |                                                               |         |            |                     |
| Credit Not          | e (from involce r | (eturns)                                                      |         |            |                     |
|                     |                   |                                                               |         |            |                     |
|                     | n nam             | e or e emailadr or t telephone<br>z zincode or , c clubnumber |         | Perform: - |                     |
| Find Cust? wilye    | to loca           | ate customer record quickly                                   |         |            |                     |
| Origination         |                   |                                                               | _       | $\sim$     | Process Credit Note |
|                     |                   |                                                               |         |            |                     |
| Deturn Iteme        |                   |                                                               |         |            |                     |
| Kettini itemis      | · ·               | Add / Ed / Del Return                                         | Items   |            |                     |
| >>> Status          | Description       |                                                               |         |            |                     |
| 1                   |                   |                                                               |         |            |                     |
|                     |                   |                                                               |         |            |                     |
|                     |                   |                                                               |         |            |                     |
|                     |                   |                                                               |         | TAX        | INCLUSIVE AMT       |
|                     |                   |                                                               | Returns | 0.00       | 0.00                |
|                     |                   |                                                               | Nett    | 0.00       | 0.00                |
|                     |                   |                                                               |         |            |                     |
|                     |                   |                                                               |         | Due        | 0.00                |
|                     |                   |                                                               |         |            |                     |
|                     |                   |                                                               |         |            |                     |
|                     |                   |                                                               |         |            |                     |
|                     |                   |                                                               |         |            |                     |
|                     |                   |                                                               |         |            |                     |
|                     |                   |                                                               |         |            |                     |
| Deal Status         | iew               | Name                                                          |         |            | CRM                 |
| Tax Status          | Maximum revenue e | Account                                                       | 0       | 0.0        | Club                |
| Operator            | 537850900         | Account Balance                                               | 0.      | 00         | Expiry              |
| Sys Ref #           | OCM. R            | Credit Limit                                                  | 0.      | 00         |                     |
| Currency -          | ione              | Available Credit                                              | 0.      |            |                     |
| Rate Book *         |                   |                                                               |         |            |                     |

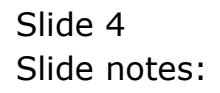

| elp Ir | Client(Q) v8.24 : My IES<br>nfolab Connections Logon Logoff C                                               | ompanion Wizard How do I DataMarts Business Modules_ Action Focus Option Select                   | 1                                       |                       |
|--------|----------------------------------------------------------------------------------------------------|---------------------------------------------------------------------------------------------------|-----------------------------------------|-----------------------|
| •      | - ? Q                                                                                                    | V Ø « » П П                                                                                       |                                         | \$ Ø                  |
|        |                                                                                                    |                                                                                                   |                                         |                       |
| С      | redit Note (from li                                                                                         | nvoice Returns)                                                                                   |                                         |                       |
|        |                                                                                                    |                                                                                                   |                                         |                       |
|        |                                                                                                    | n name or e emailadr or t telephone                                                               | Perform: -                              |                       |
|        | Find Cust? Wilye                                                                                            | to locate customer record quickly                                                                 |                                         |                       |
|        | Origination                                                                                                 |                                                                                                   | ~~~~~~~~~~~~~~~~~~~~~~~~~~~~~~~~~~~~~~~ | Process Credit Note   |
|        |                                                                                                    | -                                                                                                 |                                         |                       |
| Re     | eturn Items 🛛 🔍                                                                                             | $\checkmark$                                                                                      |                                         |                       |
|        |                                                                                                    | Add / Ed / Del Return Items                                                                       |                                         |                       |
|        | >>> Status Descriptio                                                                                       | m 🔺                                                                                               |                                         |                       |
|        | 1                                                                                                    |                                                                                                   |                                         |                       |
|        |                                                                                                    | SINGLE SELECT: CUSTOMER LIST                                                                      |                                         |                       |
|        |                                                                                                    | SELECT CUSTOMER                                                                                   |                                         | INCLUSIVE AMT         |
|        |                                                                                                    | 1 00506 D00028 Wilve's Fast                                                                       |                                         | 0.00                  |
|        |                                                                                                    |                                                                                                   |                                         | 0.00                  |
|        |                                                                                                    | 1                                                                                                 |                                         |                       |
|        |                                                                                                    | Colord all Chem Full incl                                                                         | — L                                     | 0.00                  |
|        |                                                                                                    | Select ALL Show Full Line Cancel OK                                                               |                                         |                       |
|        |                                                                                                    |                                                                                                   |                                         |                       |
|        |                                                                                                    |                                                                                                   |                                         |                       |
|        |                                                                                                    |                                                                                                   |                                         |                       |
|        |                                                                                                    |                                                                                                   |                                         |                       |
|        |                                                                                                    |                                                                                                   |                                         |                       |
|        | Deal Status new                                                                                             | Name                                                                                              |                                         | CRM                   |
|        | Deal Status new<br>Tax Status may include tax                                                               | Name Account                                                                                      |                                         | CRM                   |
|        | Deal Status <sup>new</sup><br>Tax Status <sup>may</sup> include tax<br>Operator Terry                       | able a Account<br>Account Balance 0.00                                                            |                                         | CRM<br>Club<br>Expiry |
|        | Deal Status new<br>Tax Status nay include tax<br>Operator Terry<br>Sys Ref # 1577550900                     | table a Account Account Account Creat Limit                                                       |                                         | CRM<br>Club<br>Expiry |
|        | Deal Status new<br>Tax Status nay include tax<br>Operator Terry<br>Sys Ref # 1537850900<br>Currency LOCAL R | able a Account Account Account Account Balance 0.00<br>Credit Linit 0.00<br>Available Credit 0.00 |                                         | CRM<br>Club<br>Expiry |

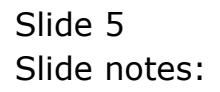

| Credit Note (from invoice Returns)  Find Cust? Vilye Origination  Find Cust? Vilye Coloade customer record quickly  Perform: -  Perform: -  Process Credit Note  Process Credit Note  TAX INCLUSIVE AMT Returns  Due 0.00  Due 0.00  Due | Infolab Connectio                                                   | ns Logon Logoff                                         | Companion W | /izard How do  | I DataMart        | s Business N                                  | Modules Act | ion Focus O     | ption Select         |                                         |                                 |                                 |   |
|----------------------------------------------------------------------------------------------------|---------------------------------------------------------------------|---------------------------------------------------------|-------------|----------------|-------------------|-----------------------------------------------|-------------|-----------------|----------------------|-----------------------------------------|---------------------------------|---------------------------------|---|
| Credit Note (from invoice Returns)         Prind Cust?       wilve       Origination       Perform: -         Origination                                                                                                    |                                                                     | 9                                                       |             |                | Ø                 | "                                             | »           | 17              |                      |                                         | 4                               | 5 Ø                             | _ |
| Credit Note (from invoice Returns)         Pind Cust?       vilye         Origination       Perform:         Image: Cust?       Vilye         Origination       Cost         Image: Cust?       Cost         Status       Description         Image: Cust?       Cost         Image: Cust?       Cust?         Image: Cust?       Cust? <td></td> <td></td> <td></td> <td></td> <td></td> <td></td> <td></td> <td></td> <td></td> <td></td> <td></td> <td></td> <td></td>                                                                                                    |                                                                     |                                                         |             |                |                   |                                               |             |                 |                      |                                         |                                 |                                 |   |
| Create Note (from Invoice Returns)         Pind Cust?       vilye         Origination       0 loose customer record quickly         Return Items       Codd/Ed / Del Return Items         >>>> Status       Description         1       Image: Construction of the second of the second of                                                                                                    | 0                                                                   |                                                         |             |                |                   |                                               |             |                 |                      |                                         |                                 |                                 |   |
| Perform:       Perform:         Find Cust?       vilye       Ocdade customer record quickly       Perform:       Process Credit Note         Return Items       Edd / Ed / Del Return Items       TAX       INCLUSIVE AMT         1       0.00       0.00       0.00         1       0.00       0.00       0.00         1       0.00       0.00       0.00         1       0.00       0.00       0.00         1       0.00       0.00       0.00         1       0.00       0.00       0.00         1       0.00       0.00       0.00         1       0.00       0.00       0.00         1       0.00       0.00       0.00         1       0.00       0.00       0.00                                                                                                    | Credit No                                                           | ote (from                                               | Invoice     | Retur          | rnsj              |                                               |             |                 |                      |                                         |                                 |                                 |   |
| Perform:       Perform:         Process Credit Note       Process Credit Note         Notified Cust?       Process Credit Note         Note       Process Credit Note         Status       Description       TAX       INCLUSIVE AMT         Image: Image: Ima                                                                                                    |                                                                     |                                                         |             |                |                   |                                               |             |                 |                      |                                         |                                 |                                 |   |
| Process Credit Note         Origination       Process Credit Note         Return Items       Add / Ed / Del Return Items         Syst Status       Description         1       Image: Compared to the state of the state of the                                                                                                    |                                                                     |                                                         | n           | name or e emai | iladr or t teleph | hone                                          |             |                 |                      | Perform: -                              |                                 |                                 |   |
| Crigination     Process Credit Note       Return Items     Add / Ed / Del Return Items       >>>> Status     Description       1     Image: Credit Note       1     Image: Credit Note       1                                                                                                    | Find Cust? wil                                                      | 7e                                                      |             | locate custom  | er record quic    | kly                                           |             |                 |                      |                                         |                                 |                                 |   |
| Return Items                                                                                                    | Origination                                                         |                                                         |             |                |                   |                                               | _           |                 |                      | ~~~~~~~~~~~~~~~~~~~~~~~~~~~~~~~~~~~~~~~ | Proce                           | ss Credit Note                  |   |
| Return Items                                                                                                    |                                                                     |                                                         |             |                |                   |                                               |             |                 |                      | ~                                       |                                 |                                 |   |
| TAX     INCLUSIVE AMT       Image: Status     Description       Image: Status     Description       Image: Status                                                                                                    |                                                                     |                                                         |             |                |                   |                                               |             |                 |                      |                                         |                                 |                                 |   |
| TAX     INCLUSIVE AMT       I     I       I     I <tr< td=""><td>Return Items</td><td><math>\sim</math></td><td>~</td><td></td><td>6 4 4 C -</td><td>U.D. I.D. I.</td><td></td><td></td><td></td><td></td><td></td><td></td><td></td></tr<>                                                                                                    | Return Items                                                        | $\sim$                                                  | ~           |                | 6 4 4 C -         | U.D. I.D. I.                                  |             |                 |                      |                                         |                                 |                                 |   |
| TAX         INCLUSIVE AMT           Returns         0.00         0.00           Nett         0.00         0.00           Due         0.00         0.00                                                                                                    |                                                                     |                                                         |             |                | AUUTEL            | 17 Del Relur                                  | n liems     |                 |                      |                                         |                                 |                                 |   |
| I         TAX         INCLUSIVE AMT           Returns         0.00         0.00           Nett         0.00         0.00           Due         0.00                                                                                                    | >>> Status                                                          | 9 Descript                                              | ion         |                |                   |                                               |             |                 |                      |                                         |                                 |                                 |   |
| TAX         INCLUSIVE AMT           Returns         0.00         0.00           Nett         0.00         0.00                                                                                                    |                                                                     |                                                         |             |                |                   |                                               |             |                 |                      |                                         |                                 |                                 |   |
| TAX         INCLUSIVE AMT           Returns         0.00         0.00           Nett         0.00         0.00           Due         0.00         0.00                                                                                                    | 1                                                                   |                                                         |             |                |                   |                                               |             |                 |                      |                                         |                                 |                                 |   |
| TAX         INCLUSIVE AMT           Returns         0.00         0.00           Nett         0.00         0.00           Due         0.00         0.00                                                                                                    | 1                                                                   |                                                         |             |                |                   |                                               |             |                 |                      |                                         |                                 |                                 |   |
| Returns         0.00         0.00           Nett         0.00         0.00           Due         0.00                                                                                                    | 1                                                                   |                                                         |             |                |                   |                                               |             |                 |                      |                                         |                                 |                                 |   |
| Nett         0.00         0.00           Due         0.00         0.00         0.00         0.00         0.00         0.00         0.00         0.00         0.00         0.00         0.00         0.00         0.00         0.00         0.00         0.00         0.00         0.00         0.00         0.00         0.00         0.00         0.00         0.00         0.00         0.00         0.00         0.00         0.00         0.00         0.00         0.00         0.00         0.00         0.00         0.00         0.00         0.00         0.00         0.00         0.00         0.00         0.00         0.00         0.00         0.00         0.00         0.00         0.00         0.00         0.00         0.00         0.00         0.00         0.00         0.00         0.00         0.00         0.00         0.00         0.00         0.00         0.00         0.00         0.00         0.00         0.00         0.00         0.00         0.00         0.00         0.00         0.00         0.00         0.00         0.00         0.00         0.00         0.00         0.00         0.00         0.00         0.00         0.00         0.00         0.00         0.00         0.0                                                                                                    | 1                                                                   |                                                         |             |                |                   |                                               |             |                 |                      | TAX                                     | INCLUS                          | IVE AMT                         |   |
| Due 0.00                                                                                                    | 1                                                                   |                                                         |             |                |                   |                                               |             | Returns         |                      | TAX<br>0.00                             | INCLUS                          | IVE AMT<br>0.00                 |   |
| Due 0.00                                                                                                    | 1                                                                   |                                                         |             |                |                   |                                               |             | Returns         |                      | TAX<br>0.00<br>0.00                     | INCLUS                          | IVE AMT<br>0.00<br>0.00         |   |
|                                                                                                    | 1                                                                   |                                                         |             |                |                   |                                               |             | Returns<br>Nett |                      | TAX<br>0.00<br>0.00                     | INCLUS                          | IVE AMT<br>8.00<br>0.00         |   |
|                                                                                                    |                                                                     |                                                         |             |                |                   |                                               |             | Returns<br>Nett |                      | TAX<br>0.00<br>0.00                     | INCLUS                          | IVE AMT<br>0.00<br>0.08         |   |
|                                                                                                    | 1                                                                   |                                                         |             |                |                   |                                               |             | Returns<br>Nett |                      | TAX<br>8.00<br>8.89<br>Due              | INCLUS                          | IVE AMT<br>0.00<br>0.08         |   |
|                                                                                                    | 1                                                                   |                                                         |             |                |                   |                                               |             | Returns<br>Nett |                      | TAX<br>0.00<br>0.00<br>Due              | INCLUS                          | IVE AMT<br>0.00<br>0.08<br>0.08 |   |
|                                                                                                    | 1                                                                   |                                                         |             |                |                   |                                               |             | Returns<br>Nett |                      | TAX<br>0.00<br>0.00<br>Due              | INCLUS                          | IVE AMT<br>0.00<br>0.00         |   |
|                                                                                                    |                                                                     |                                                         |             |                |                   |                                               |             | Réturns<br>Nett |                      | TAX<br>0.00<br>0.00                     | INCLUS                          | JVE AMT<br>0.00<br>0.00         |   |
|                                                                                                    |                                                                     |                                                         |             |                |                   |                                               |             | Returns Nett    |                      | TAX<br>0.00<br>0.00<br>Due              | INCLUS                          | IVE AMT<br>0.00<br>0.00         |   |
|                                                                                                    |                                                                     |                                                         |             |                |                   |                                               | ×           | Returns Nett    |                      | TAX<br>0.00<br>0.00<br>Due              | INCLUS                          | IVE AMT<br>0.00<br>0.00         |   |
| Deal Status TATUS CRM                                                                                                    | Deal Status                                                         | леч                                                     |             |                |                   | Name                                          | ×           | Returns Nett    |                      | TAX<br>0.00<br>0.00<br>Due              | INCLUS                          | IVE AMT<br>0.00<br>0.00         |   |
| Deal Status     netw     Name     CRM       Tax Status     may include taxable a     Account     Club                                                                                                    | Deal Status<br>Tax Status                                           | new<br>may include to                                   | ixable a    |                |                   | Name<br>Account                               | ×           | Returns<br>Nett |                      | TAX<br>0.00<br>0.00                     | INCLUS                          | JVE AMT<br>0.00<br>0.00         |   |
| Deal Status         new         Name         CRM           Tax Status         may include taxable a         Account         Olub           Operator         Terry         Account Balance         0.00         Expiry                                                                                                    | 1<br>Deal Status<br>Tax Status<br>Operator                          | new<br>nay include ta<br>Terry                          | xable a     |                | Ассои             | Name<br>Account<br>nt Balance                 |             | Returns Nett    | 0.00                 | TAX<br>0.00<br>0.00                     | INCLUS<br>CRM<br>Club<br>Expiry | IVE AMT<br>0.00<br>0.00         |   |
| Deal Status         new         Name         CRM           Tax Status         may include taxable a         Account         Oldo           Operator         Terry         Account Balance         0.00         Expiry           Sys Ref#         1537050900         Credit Linit         0.00         Expiry                                                                                                    | 1<br>Deal Status<br>Tax Status<br>Operator<br>Sys Ref #             | new<br>nay include ta<br>Terry<br>1537850900            | xable a     |                | Accou             | Name<br>Account<br>Relance<br>Credit Limi     |             | Returns Nett    | 0.00                 | TAX<br>0.00<br>0.00<br>Due              | CRM<br>Club<br>Expiry           | JVE AMT<br>0.00<br>0.00         |   |
| Deal Status     new     Name     CRM       Tax Status     may include taxable a     Account     Olub       Operator     Terry     Account Blance     0.00       Sys Ret #     137850900     Credit Limit     0.00       Currocy     LOCAL R     Available Credit     0.00                                                                                                    | 1<br>Deal Status<br>Tax Status<br>Operator<br>Sys Ret 4<br>Currency | new<br>may include to<br>Terry<br>1537859900<br>LOCML R | xable a     |                | Accou<br>(        | Name<br>Account<br>nt Balance<br>Credit Limit |             | Returns<br>Nett | 0.00<br>0.00<br>0.00 | TAX<br>0.00<br>0.00<br>Due              | INCLUS<br>CRM<br>Club<br>Expiry | JVE AMT<br>0.00<br>0.00         |   |

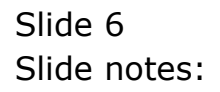

| o Sabinic Qaic Fancabris  | Commands                                                                                                    |                                 |                   | 22.0       |                     |
|---------------------------|----------------------------------------------------------------------------------------------------|---------------------------------|-------------------|------------|---------------------|
|                           | 2                                                                                                    | • • • • •                       | » 17 L            |            | 40 V                |
|                           |                                                                                                    |                                 |                   |            |                     |
| Credit Note               | (from invoice                                                                                                   | Returns)                        |                   |            |                     |
|                           |                                                                                                    |                                 |                   |            |                     |
|                           | nna                                                                                                    | me or e emailadr or t telephone |                   | Desterme   |                     |
| Find Cust?                | or                                                                                                    | z zipcode or ic clubnumber      |                   | Perform: - |                     |
| Origination 01            |                                                                                                    | sate customer record quickly    |                   | \$2        | Process Credit Note |
|                           |                                                                                                    |                                 |                   | X          |                     |
|                           |                                                                                                    |                                 |                   |            |                     |
| Return Items              | $\sim$ $\sim$                                                                                                   |                                 |                   |            |                     |
|                           |                                                                                                    | Add / Ed / Del Ret              | urn Items         |            |                     |
| >>> Status                | Description                                                                                                    |                                 | -                 |            |                     |
| 1                         |                                                                                                    |                                 |                   |            |                     |
|                           |                                                                                                    |                                 |                   |            |                     |
|                           |                                                                                                    |                                 |                   | TAV        | NUCLIONT ANT        |
|                           |                                                                                                    |                                 | Detune            | 0.00       | INCLUSIVE AMI       |
|                           |                                                                                                    |                                 | Nett              | 0.00       | 0.00                |
|                           |                                                                                                    |                                 | 1444              |            |                     |
|                           |                                                                                                    |                                 |                   | Due        | 0.00                |
| Nev Pre Add Ins Ed        | Del                                                                                                    |                                 |                   |            |                     |
| Text 0.0 1 700 1 110 1 70 | 1.001                                                                                                    |                                 |                   |            |                     |
|                           |                                                                                                    |                                 |                   |            |                     |
|                           |                                                                                                    |                                 |                   |            |                     |
|                           |                                                                                                    |                                 |                   |            |                     |
|                           |                                                                                                    |                                 |                   |            | 00505               |
| Deal Status               | I<br>deslada kanabla a                                                                                          | Name                            | Wilye's Fast      |            | CRM UUSU6           |
| Tax Status Tax            | / include taxable a                                                                                             | Account                         | 0.00              |            | Club                |
| Operator 15               | 37850900                                                                                                    | Account Balance                 | 9 999 999 900 00  |            | Expiry              |
| Sys Ret # 100             | CAL R                                                                                                    | Credit Limit                    | 9,999,999,999,999 |            |                     |
|                           | Contraction of the second second second second second second second second second second second second second s | Available Gredit                | -11-1-1-1-1-1-1   |            |                     |

Slide notes: Then we dbl-click the RETURNS to add 1 or more Items.

| Submit Quit Functions Commands   |                       |                  |            |                     |
|----------------------------------|-----------------------|------------------|------------|---------------------|
| - ? Q                            | ♥ Ø «                 | » 17 U           |            | ⇔ ⊘                 |
| Cradit Note (from Invoice R      | aturne)               |                  |            |                     |
|                                  | stuttisj              |                  |            |                     |
|                                  |                       |                  | Perform: - |                     |
| Find Cust?                       |                       |                  |            |                     |
| Origination 01 Main Store        |                       |                  | >>         | Process Credit Note |
|                                  |                       |                  | CX I       |                     |
|                                  |                       |                  |            |                     |
| teturn Items 🛛 💙 💙               |                       |                  |            |                     |
|                                  | Add / Ed / Del Return | Items            |            |                     |
| >>> Status Description           |                       | <b>_</b>         |            |                     |
| Retur                            | n Item Add            |                  |            |                     |
| None                             | Of These              |                  |            |                     |
|                                  |                       |                  |            |                     |
|                                  |                       |                  | IAX        | INCLUSIVE AMT       |
|                                  |                       | Returns          | 0.00       | 0.00                |
|                                  |                       | Nett             | 0.00       | 0,00                |
|                                  |                       |                  |            | 0.00                |
|                                  |                       | <b>_</b>         | Due        | 0.00                |
| lex Pre Add Ins Ed Del           |                       |                  |            |                     |
|                                  |                       |                  |            |                     |
|                                  |                       |                  |            |                     |
|                                  |                       |                  |            |                     |
|                                  |                       |                  |            |                     |
| Deal Chattan BCW                 | blaura Wi             | lve's Fast       |            | 00506               |
| The status may include taxable a | Name D0               | 0028             |            | Cruit               |
| Operator Terry                   | Account Polsana       | 0.00             |            | Evening             |
| Sup Dof # 1537850900             | Account balance       | 9,999.999,999,99 |            | сураў               |
| Currence LOCAL R                 | Unciloble Credit      | 9,999,999,999,99 |            |                     |
| Parte Book RORC                  | Available Credit      |                  |            |                     |
| THAT'S LOOK                      |                       |                  |            |                     |

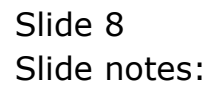

| GClient(Q) v8.24 : My IES<br>Submit Ouit Functions Commands |                              |                  |          |                     |
|-------------------------------------------------------------|------------------------------|------------------|----------|---------------------|
| - 0 0                                                       | ) () <b>((</b>               | » 11 L           |          |                     |
|                                                             |                              | · · · ·          |          |                     |
|                                                             |                              |                  |          |                     |
| Credit Note (from Invoice Re                                | turns)                       |                  |          |                     |
|                                                             | e frankrik son en en el 🖬 An |                  |          |                     |
|                                                             |                              |                  | Perform: |                     |
| Find Cust?                                                  |                              |                  | r enorm  |                     |
| Origination 01 Main Store                                   |                              |                  | \$2      | Process Credit Note |
|                                                             |                              |                  | N N      |                     |
|                                                             |                              |                  |          |                     |
| Return Items 🛛 💛 💙                                          |                              |                  |          |                     |
|                                                             | Add / Ed / Del Return        | <u>Items</u>     |          |                     |
| >>> Status Description                                      |                              | <b>_</b>         |          |                     |
| I Return I                                                  | tem Add                      | <b></b>          |          |                     |
| None Of                                                     | These                        |                  |          |                     |
|                                                             |                              |                  | -        |                     |
|                                                             |                              |                  | 1 A X    | INCLUSIVE AMT       |
|                                                             |                              | Neturns          | 0.00     | 0.00                |
|                                                             |                              | INCL             |          |                     |
|                                                             |                              |                  | Due      | 0.00                |
|                                                             |                              | <b>_</b>         | Duc      |                     |
| vex Pre Add ins Ed Dei                                      |                              |                  |          |                     |
|                                                             |                              |                  |          |                     |
|                                                             |                              |                  |          |                     |
|                                                             |                              |                  |          |                     |
|                                                             |                              |                  |          |                     |
| Deal Status new                                             | Name Wi                      | lye's Fast       |          | CRM 00506           |
| Tax Status may include taxable a                            | Account D0                   | 0028             |          | Club                |
| Operator Terry                                              | Account Balance              | 0.00             |          | Expiry              |
| Sys Ref # 1537850900                                        | Credit Limit                 | 9,999,999,999.99 |          |                     |
| Currency LOCAL R                                            | Available Credit             | 9,999,999,999.99 |          |                     |
|                                                             |                              |                  |          |                     |

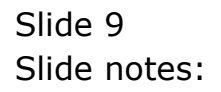

| IES Client(Q) v8.24 : My IES<br>lelp Submit Quit Functions Commands |              |                     |                                                                |                             |                       |
|---------------------------------------------------------------------|--------------|---------------------|----------------------------------------------------------------|-----------------------------|-----------------------|
| e 9 Q                                                               | •            | ) <b>« »</b> 11     | 0                                                              | ¢,                          | <ul> <li>×</li> </ul> |
|                                                                     | Goods Return |                     |                                                                |                             |                       |
|                                                                     |              |                     |                                                                |                             |                       |
|                                                                     |              |                     |                                                                |                             |                       |
|                                                                     |              |                     |                                                                |                             |                       |
| Type<br>Method                                                      | to stock     |                     |                                                                |                             |                       |
| Invoice                                                             |              | 0                   |                                                                |                             |                       |
| Stock Code                                                          |              | Return Value        | s<br>s                                                         |                             |                       |
| Return Reason                                                       |              | Internal Tax Credit | t 0.                                                           | 00                          |                       |
| Item Description                                                    |              | Currency            | , LOCAL R                                                      |                             |                       |
|                                                                     |              | Serial No / Batch   | 1                                                              |                             |                       |
|                                                                     |              | > Organa rojnica    |                                                                |                             |                       |
| Original Quantity                                                   | 0.00         |                     | Exit                                                           | Accept                      |                       |
| Previously Returned                                                 | 0.00         |                     |                                                                |                             |                       |
| Quantity Returned<br>Remaining Quantity                             | 0.00         | Note: I             | For Forex Values on non-Invol<br>e the Lookup on the RETLIRN \ | ce Returns,<br>/ALLIE Field |                       |
| romaning waaring                                                    |              | picase do           |                                                                | THEOR FROM                  |                       |
|                                                                     |              |                     |                                                                |                             |                       |
|                                                                     |              |                     |                                                                |                             |                       |
|                                                                     |              |                     |                                                                |                             |                       |
|                                                                     |              |                     |                                                                |                             |                       |
|                                                                     |              |                     |                                                                |                             |                       |
| <u>ec</u>                                                           |              |                     |                                                                |                             |                       |
| É                                                                   |              |                     |                                                                |                             |                       |
| _                                                                   |              |                     |                                                                |                             |                       |

Slide notes: We can process the return to HOLD if it is unsuitable to be placed back on the shelf, or else directly to Stock, as we will do in this example. The Invoice Number can be looked up, since we have already selected the Customer profile.

| bille gale rancabro commanas    |               |               | 34/21               |                       |               |                                                                                                    |
|---------------------------------|---------------|---------------|---------------------|-----------------------|---------------|----------------------------------------------------------------------------------------------------|
| 9 Q                             | •             | () <b>« »</b> |                     |                       | (i)           | <ul> <li>Image: A start of the start of the start of</li></ul> |
|                                 |               |               |                     |                       |               |                                                                                                    |
|                                 | Goods Return  |               |                     |                       |               |                                                                                                    |
|                                 |               |               |                     |                       |               |                                                                                                    |
|                                 |               |               |                     |                       |               |                                                                                                    |
|                                 |               |               |                     |                       |               |                                                                                                    |
|                                 |               |               |                     |                       |               |                                                                                                    |
| Tun                             | e catalon 🔹   |               |                     |                       |               |                                                                                                    |
| Metho                           | d to stock    |               |                     |                       |               |                                                                                                    |
| Invoid                          | 8             |               |                     |                       |               |                                                                                                    |
| ltem Lin                        | Recent Values |               | Store               |                       |               |                                                                                                    |
| Stock Cod                       | le            | Ret           | urn Value           | 0.01                  | 1             |                                                                                                    |
| Return Reaso<br>Item Descriptio | 0             | Internal I    | Currency LOCAL      | R                     | ,             |                                                                                                    |
| Rem Descriptio                  |               | Serial N      | lo / Batch          |                       |               |                                                                                                    |
|                                 | 2             | Origina       | l Payment           |                       |               |                                                                                                    |
|                                 |               |               |                     |                       |               |                                                                                                    |
| Original Quantit                | . 0.00        |               |                     | Exit                  | <u>Accept</u> |                                                                                                    |
| Quantity Returne                | d oros        |               | Note: For Forey     | Values on non-Invoice | Returns       |                                                                                                    |
| Remaining Quantit               | ty 0.00       | ,             | blease use the Look | up on the RETURN VA   | LUE Field     |                                                                                                    |
|                                 |               |               |                     |                       |               |                                                                                                    |
|                                 |               |               |                     |                       |               |                                                                                                    |
|                                 |               |               |                     |                       |               |                                                                                                    |
|                                 |               |               |                     |                       |               |                                                                                                    |
|                                 |               |               |                     |                       |               |                                                                                                    |
|                                 |               |               |                     |                       |               |                                                                                                    |
|                                 |               |               |                     |                       |               |                                                                                                    |
|                                 |               |               |                     |                       |               |                                                                                                    |

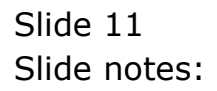

| Type Catalog<br>Type Catalog<br>Method Ito stock<br>Invoice Iten Line<br>Stock Code<br>Return Reason<br>Item Description                                                                                                    | Return                    | Store<br>Return Value<br>Internal Tax Credit<br>Currency<br>Serial No / Batch | 0,0<br>LOCAL R                 | 0          | <i>•</i> |
|----------------------------------------------------------------------------------------------------|---------------------------|-------------------------------------------------------------------------------|--------------------------------|------------|----------|
| Type       catalog         Method       to stock         Invoice       tem Line         Stock Code       tem Line         Stock Code       tem Line         Stock Code       tem Line         Stock Code       tem Line         Stock Code       tem Line         Stock Code       tem Description         Return Reason       tem Description | Return                    | Store<br>Return Value<br>Internal Tax Credit<br>Currency<br>Serial No / Batch | 0,0<br>LOCAL R                 | 0          |          |
| Type<br>Method<br>Invoice<br>Item Line<br>Stock Code<br>Return Reason<br>Item Description                                                                                                    | Return                    | Store<br>Return Value<br>Internal Tax Credit<br>Currency<br>Serial No / Batch | 0,0<br>LOCAL R                 | 0          |          |
| Type Catalog<br>Method to stock<br>Invoice<br>Item Line<br>Stock Code<br>Return Reason<br>Item Description                                                                                                    | ▼<br>▼<br>Recent Values   | Store<br>Return Value<br>Internal Tax Credit                                  | 0,0<br>LOCAL R                 | 0          |          |
| Type Gatalog<br>Method to stock<br>Invoice<br>Item Line<br>Stock Code<br>Return Reason<br>Item Description                                                                                                    | ▼<br>▼<br>Recent Values   | Store<br>Return Value<br>Internal Tax Credit<br>Currency<br>Serial No / Batch | 0.0<br>LOCAL R                 | 0          |          |
| Type<br>Method<br>Invoice<br>Item Line<br>Stock Code<br>Return Reason<br>Item Description                                                                                                    | ▼<br>▼<br>Recent Values   | Store<br>Return Value<br>Internal Tax Credit                                  | 0.0<br>LOCAL R                 | 0          |          |
| Type<br>Method<br>Invoice<br>Item Line<br>Stock Code<br>Return Reason<br>Item Description                                                                                                    | Lookup ?<br>Recent Values | Store<br>Return Value<br>Internal Tax Credit                                  | 0.0<br>LOCAL R                 | 0          |          |
| Type<br>Method<br>Invoice<br>Item Line<br>Stock Code<br>Return Reason<br>Item Description                                                                                                    | Cookup ?<br>Recent Values | Store<br>Return Value<br>Internal Tax Credit                                  | 0.0<br>LOCAL R                 | 0          |          |
| The stock code Stock Code Return Reason Item Description                                                                                                    | Coolup ?<br>Recent Values | Store<br>Return Value<br>Internal Tax Credit<br>Currency<br>Serial No / Batch | 0.0<br>LOCRL R                 | 0          |          |
| Invoice<br>Item Line<br>Stock Code<br>Return Reason<br>Item Description                                                                                                    | Lookup ?<br>Recent Values | Store<br>Return Value<br>Internal Tax Credit<br>Currency<br>Serial No / Batch | 0.0<br>LOCAL R                 | 0          |          |
| tem Line<br>Stock Code<br>Return Reason<br>Item Description                                                                                                    | Lookup ?<br>Recent Values | Store<br>Return Value<br>Internal Tax Credit<br>Currency<br>Serial No / Batch | 0.0<br>LOCAL R                 | 0          |          |
| Stock Code Eduar Resson<br>Return Reason<br>Item Description                                                                                                    |                           | Return Value<br>Internal Tax Credit<br>Currency<br>Serial No / Batch          | 0.0<br>LOCAL R                 | 0          |          |
| Return Reason Item Description Cription                                                                                                    |                           | Internal Tax Credit                                                           | 0.0<br>LOCAL R                 | 0          |          |
| Item Description                                                                                                    |                           | Currency<br>Serial No / Batch                                                 | LUCAL K                        |            |          |
|                                                                                                    |                           | Serial No / Batch                                                             |                                |            |          |
| Original Quantity 0.0                                                                                                    |                           | Oninin at Decomposit                                                          |                                |            |          |
| Ovininal Quantity 0.0                                                                                                    |                           | > Original Payment                                                            |                                |            |          |
| Or ignition occurations y                                                                                                    | 10                        |                                                                               | Evit                           | Accent     |          |
| Previously Returned 0.0                                                                                                    | 10                        |                                                                               | LAN                            | ACCOM      |          |
| Quantity Returned                                                                                                    |                           | Note: F                                                                       | or Forex Values on non-Invoice | e Returns, |          |
| Remaining Quantity 0.0                                                                                                    | /0                        | please use                                                                    | the Lookup on the RETURN VA    | ALUE Field |          |
|                                                                                                    |                           |                                                                               |                                |            |          |
|                                                                                                    |                           |                                                                               |                                |            |          |
|                                                                                                    |                           |                                                                               |                                |            |          |
|                                                                                                    |                           |                                                                               |                                |            |          |
|                                                                                                    |                           |                                                                               |                                |            |          |
|                                                                                                    |                           |                                                                               |                                |            |          |
|                                                                                                    |                           |                                                                               |                                |            |          |
|                                                                                                    |                           |                                                                               |                                |            |          |

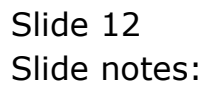

| ۵.   | ES Clien | t(Q) v8.2 | 4 : My II      | IS                                                  |                     |          |          |              |          |           |                     |                |          |             |             |       |      |   |
|------|----------|-----------|----------------|-----------------------------------------------------|---------------------|----------|----------|--------------|----------|-----------|---------------------|----------------|----------|-------------|-------------|-------|------|---|
| Help | Infolab  | Connectio | ons Logo       | h Logoff                                            | Companion           | Wizard   | How do I | DataMarts    | Business | Modules A | Action Focu         | us Option      | Select   |             |             |       |      |   |
| -    |          | ?         | 9              | -                                                   | _                   | _        | Ŷ        | Ø            | **       | »         | 1 <sup>4</sup>      | _              |          | _           | _           | 45    | 0    | × |
|      | -        |           |                |                                                     | Good                | ls Re    | eturr    | 1            |          |           |                     |                |          |             |             |       |      |   |
| S    | INGLE S  | ELECT: R  | s<br>etail Inv | Type<br>Method<br>Invoice<br>Item Line<br>tock Code | catalog<br>to stock | mer      | <b>•</b> |              |          |           | Return              | Store<br>Value |          |             |             |       |      |   |
|      | In       | voice     |                | Syst                                                | em Order            | Cust     | omer O   | rder         | Date     |           |                     |                |          |             |             |       |      |   |
|      | 1 01.    | .100206-  | 683            |                                                     |                     | 0101     |          |              | 06/02/2  | :010      | 0110110110110110110 |                |          |             |             |       | <br> |   |
|      |          |           |                |                                                     |                     |          |          |              |          |           |                     |                |          |             |             |       |      |   |
|      |          |           |                |                                                     |                     | Select A | u.       | Show Full Li | ne       | Cancel    |                     | ок             |          |             |             |       |      |   |
|      |          |           | Remainin       | g Quantity                                          |                     | 0.00     |          |              |          |           | plea                | ise use the    | e Lookup | on the RETL | IRN VALUE I | Field |      |   |
| Ses  |          |           |                |                                                     |                     |          |          |              |          |           |                     |                |          |             |             |       |      |   |
| É    |          |           |                |                                                     |                     |          |          |              |          |           |                     |                |          |             |             |       |      |   |

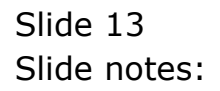

| η α                 |               |      | (( ) |                              |                     |                  |        |          |   |
|---------------------|---------------|------|------|------------------------------|---------------------|------------------|--------|----------|---|
|                     |               |      |      |                              |                     | _                | - 63   | <i>.</i> | - |
|                     |               |      |      |                              |                     |                  |        |          |   |
|                     | Goods Re      | turn |      |                              |                     |                  |        |          |   |
|                     |               |      |      |                              |                     |                  |        |          |   |
|                     |               |      |      |                              |                     |                  |        |          |   |
|                     |               |      |      |                              |                     |                  |        |          |   |
|                     |               |      |      |                              |                     |                  |        |          |   |
| Type                | catalog       | -    |      |                              |                     |                  |        |          |   |
| Method              | to stock      | -    |      |                              |                     |                  |        |          |   |
| Invoice             | 01.100206-683 |      |      |                              |                     |                  |        |          |   |
| Item Line           |               |      |      | Store                        |                     |                  |        |          |   |
| Stock Code          | 1             |      |      | Return Value                 |                     | 0.00             |        |          |   |
| Return Reason       | 1             |      |      | Internal Tax Credit          | LOCAL R             | 0.00             |        |          |   |
| item Description    |               |      |      | Currency<br>Serial No (Batch | Locial it           |                  |        |          |   |
|                     |               |      | 2    | Original Payment             |                     |                  |        |          |   |
|                     |               |      | 2    |                              |                     |                  |        |          |   |
| Original Quantity   | 0.00          |      |      |                              | Ex                  | it               | Accept |          |   |
| Previously Returned | 0.00          |      |      |                              |                     |                  |        |          |   |
| Quantity Returned   | 0.00          |      |      | Note: Fo                     | r Forex Values on r | non-Invoice Retu | rns,   |          |   |
| Remaining Quantity  | 0.00          |      |      | please use                   | the Lookup on the R | ETURN VALUE F    | ield   |          |   |

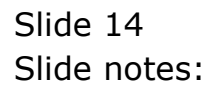

| B IES Client(Q) v8.24 : My IES | Companion Wizard Howdo I DataMarks Business Medules: Action Facus: Onlino Select |             |
|--------------------------------|----------------------------------------------------------------------------------|-------------|
| • 0 Q                          | 🎔 🕖 « » 🗊 💷                                                                      | (*) (*) (*) |
|                                | Goods Return                                                                     | _           |
|                                |                                                                                  |             |
| Type<br>Method                 | catalog v<br>to stock v                                                          |             |
| Invoice<br>Item Line           | 01.100206-683                                                                    |             |
| Stock Code                     | Return Value                                                                     |             |
| Return Reason                  | SINGLE SELECT: CATALOG ITEMS                                                     | 90          |
| Item Description               | SELECT ITEM TO RETURN                                                            |             |
|                                | 1 3007058 Nikon Coolpix 4100                                                     |             |
|                                |                                                                                  |             |
| Original Quantity              |                                                                                  | Accept      |
| Quantity Returned              | Select ALL Show Full Line Cancel OK                                              | ce Returns, |
| Remaining Quantity             | 0.00 please use the Lookup on the RETURN V                                       | ALUE Field  |
|                                |                                                                                  |             |
|                                |                                                                                  |             |
|                                |                                                                                  |             |
|                                |                                                                                  |             |
|                                |                                                                                  |             |
|                                |                                                                                  |             |
| é                              |                                                                                  |             |
| c                              |                                                                                  |             |
|                                |                                                                                  |             |

Slide 15 Slide notes:

|     | IES Client(Q) v8.24 : My IES        |                                                                                 |     |
|-----|-------------------------------------|---------------------------------------------------------------------------------|-----|
| He  | lp Infolab Connections Logon Logoff | Companion Wizard How do I DataMarts Business Modules Action Focus Option Select |     |
| -   | e (?) Q                             | V 🖉 « » 🗊 💷 🖏                                                                   | × × |
|     |                                     | Goods Return                                                                    |     |
|     |                                     |                                                                                 |     |
|     | Type<br>Method                      | catalog   to stock  100206-683                                                  |     |
|     | Invoice<br>Item Line                | 1 Store Main Store                                                              |     |
|     | Stock Code                          | 30-07058 NIKON COOLPIX 41 Return Value 413.82                                   |     |
|     | Return Reason                       | SINGLE SELECT: DATA SELECTION                                                   | -   |
|     | Ren Description                     | ITEM ID :DESCRIPTION :                                                          |     |
|     |                                     | 1 01 Correction                                                                 |     |
|     | Original Quantity                   | 3 03 Other                                                                      |     |
|     | Previously Returned                 |                                                                                 |     |
|     | Quantity Returned                   | 0.00 places use the Lonking on the PETIIPN VALUE Field                          |     |
|     | remaining outernary                 | please use the bookup on the Ken on window here                                 |     |
|     |                                     |                                                                                 |     |
|     |                                     |                                                                                 |     |
|     |                                     |                                                                                 |     |
|     |                                     |                                                                                 |     |
| 100 |                                     |                                                                                 |     |
| 56  |                                     |                                                                                 |     |
|     |                                     |                                                                                 |     |
|     | 10                                  |                                                                                 |     |

Slide notes: We always have to choose a Return Reason, and of course there can be many more options than we show in this example.

| 🛃 II<br>Help | ES Client<br>Infolab | (Q) v8.24 :<br>Connections | : My IES<br>Logon Logoff               | Companion  | Wizard  | How do I        | DataMart:      | s Business | Modules | Action Fo | icus Op  | tion Sele | ect         |       |         |                |   |   |   |
|--------------|----------------------|----------------------------|----------------------------------------|------------|---------|-----------------|----------------|------------|---------|-----------|----------|-----------|-------------|-------|---------|----------------|---|---|---|
| 4            |                      | ?                          | ۹                                      |            |         | γ               | $\bigcirc$     | ~~         | »       |           | T        |           | _           | -     | _       | 6              | ( | ) | × |
|              |                      |                            |                                        |            |         |                 |                |            |         |           |          |           |             |       |         |                |   |   |   |
| ľ            |                      |                            |                                        | Good       | is Re   | eturn           |                |            |         |           |          |           |             |       |         |                |   |   |   |
|              |                      |                            |                                        |            |         |                 |                |            |         |           |          |           |             |       |         |                |   |   |   |
|              |                      |                            |                                        |            |         |                 |                |            |         |           |          |           |             |       |         |                |   |   |   |
|              |                      |                            | Туре                                   | catalog    | _       | •               |                |            |         |           |          |           |             |       |         |                |   |   |   |
|              |                      |                            | Method                                 | to stock   | 6-683   | •               |                |            |         |           |          |           |             |       |         |                |   |   |   |
|              |                      |                            | Item Line                              | 1          |         |                 |                |            |         |           | Store    | Main      | Store       |       |         |                |   |   |   |
|              |                      |                            | Stock Code<br>Return Reason            | 30-07058   | NIKON C | DATAS           | 41<br>51 FCTIO | м          |         | Retu      | rn Value |           |             | 41    | 3.82    |                |   |   |   |
|              |                      |                            | Item Description                       | N          | EM ID   | :DESCF          | IPTION         | 4          |         |           |          | 2         |             |       |         |                |   |   |   |
|              |                      |                            |                                        | 1 0        | 1       | Correc          | tion           |            |         |           |          |           |             |       |         |                |   |   |   |
|              |                      |                            | Original Quantity                      | 2 C<br>3 C | 3       | Unsati<br>Other | .sfactor       | Ϋ́         |         |           |          |           |             |       |         | Assent         |   |   |   |
|              |                      | Pre                        | eviously Returned                      | Selec      | t ALL   | Show Fi         | ull Line       | Cancel     |         | ок        | 11       | 1         |             |       |         | Accept         |   |   |   |
|              |                      | R                          | Quantity Returned<br>emaining Quantity | -          | 0.00    |                 |                | 1          |         | pi        | ease use | e the Loc | okup on the | RETUR | N VALUE | urns,<br>Field |   |   |   |
|              |                      |                            |                                        |            |         |                 |                |            |         |           |          |           |             |       |         |                |   |   |   |
|              |                      |                            |                                        |            |         |                 |                |            |         |           |          |           |             |       |         |                |   |   |   |
|              |                      |                            |                                        |            |         |                 |                |            |         |           |          |           |             |       |         |                |   |   |   |
|              |                      |                            |                                        |            |         |                 |                |            |         |           |          |           |             |       |         |                |   |   |   |
| Ses          |                      |                            |                                        |            |         |                 |                |            |         |           |          |           |             |       |         |                |   |   |   |
| Ē            |                      |                            |                                        |            |         |                 |                |            |         |           |          |           |             |       |         |                |   |   |   |
| _            |                      |                            |                                        |            |         |                 |                |            |         |           |          |           |             |       |         |                |   |   |   |

Slide 17 Slide notes:

| IES Client(Q) v8.24 : My IES     Help Submit Quit Functions Commands |                    |              |                             |                     |                      |   |   |
|----------------------------------------------------------------------|--------------------|--------------|-----------------------------|---------------------|----------------------|---|---|
| • ? Q                                                                | <b>v</b> (         | D <b>« »</b> |                             |                     | 4                    | Ø | × |
|                                                                      | Goods Return       |              |                             |                     |                      |   |   |
|                                                                      |                    |              |                             |                     |                      |   |   |
|                                                                      |                    |              |                             |                     |                      |   |   |
|                                                                      | lectolog           |              |                             |                     |                      |   |   |
| Method                                                               | to stock           |              |                             |                     |                      |   |   |
| Invoice<br>Item Line                                                 | 1                  |              | Store                       | Main Store          |                      |   |   |
| Stock Code<br>Return Reason                                          | p2                 | R            | eturn Value<br>I Tax Credit |                     | 413.82<br>50.82      |   |   |
| Item Description                                                     | NIKON COOLPIX 4100 | Seria        | Currency<br>I No / Batch    | LOCAL R             |                      |   |   |
|                                                                      | <u>s</u>           | Origin       | nal Payment                 |                     |                      |   |   |
| Original Quantity                                                    | 1.00               |              |                             | E                   | xit <u>Accept</u>    |   |   |
| Quantity Returned                                                    | 1.00               |              | Note: F                     | or Forex Values on  | non-Invoice Returns, |   |   |
| Remaining Quantity                                                   | 0,00               |              | please use                  | the Lookup on the I | RETURN VALUE Field   |   |   |
|                                                                      |                    |              |                             |                     |                      |   |   |
|                                                                      |                    |              |                             |                     |                      |   |   |
|                                                                      |                    |              |                             |                     |                      |   |   |
| See                                                                  |                    |              |                             |                     |                      |   |   |
| Ē                                                                    |                    |              |                             |                     |                      |   |   |
|                                                                      |                    |              |                             |                     |                      |   |   |

Slide notes: When we choose ACCEPT the Item is added to the Returns List.

| telp | S Client(Q) v8.24<br>Infolab Connection | : My IES<br>s Logon Logoff | Companion | Wizard How do : | DataMarts | Business I  | Modules A | action Focus C | ption Select |            |        |                 |   |
|------|-----------------------------------------|----------------------------|-----------|-----------------|-----------|-------------|-----------|----------------|--------------|------------|--------|-----------------|---|
| •    | ?                                       | Q                          |           |                 | Ø         | «           | »         | ιT.            |              |            | (      | 5 📀             | × |
| i.   |                                         |                            |           |                 |           |             |           |                |              |            |        |                 |   |
|      | Credit No                               | te (from                   | Invoic    | e Retur         | ns)       |             |           |                |              |            |        |                 |   |
| H    |                                         |                            |           |                 |           |             |           |                |              |            |        |                 |   |
|      |                                         |                            |           |                 |           |             |           |                |              | Perform: - |        |                 |   |
|      | Find Cust?                              |                            |           |                 |           |             |           |                |              |            |        |                 |   |
|      | Origination UI M                        | ain Store                  |           |                 |           |             |           |                |              | 8          | Proce  | ess Credit Note |   |
|      |                                         |                            |           |                 |           |             |           |                |              |            |        |                 |   |
|      | Return Items                            | $\sim$                     | $\sim$    |                 |           |             |           |                |              |            |        |                 |   |
|      |                                         |                            |           |                 | Add / Ed  | / Del Retur | n Items   |                |              |            |        |                 |   |
|      | >>> Status                              | Descript                   | ion       |                 |           |             |           |                |              |            |        |                 |   |
|      | 1                                       |                            |           |                 |           |             |           |                |              |            |        |                 |   |
|      |                                         |                            |           |                 |           |             |           |                |              |            |        |                 |   |
|      |                                         |                            |           |                 |           |             |           |                |              | TAX        | INCLUS | SIVE AMT        |   |
|      |                                         |                            |           |                 |           |             |           | Returns        |              | 0.00       |        | 0.00            |   |
|      |                                         |                            |           |                 |           |             |           | Nett           |              | 0.00       |        | 0.00            |   |
|      |                                         |                            |           |                 |           |             |           |                |              | _          |        | 0.00            |   |
|      |                                         | 1 1                        |           |                 |           |             | -         |                |              | Due        |        | 0.00            |   |
| 1    | Nex Pre Add Ins                         | Ed <u>D</u> el             |           |                 |           |             |           |                |              |            |        |                 |   |
|      |                                         |                            |           |                 |           |             |           |                |              |            |        |                 |   |
|      |                                         |                            |           |                 |           |             |           |                |              |            |        |                 |   |
|      |                                         |                            |           |                 |           |             |           |                |              |            |        |                 |   |
|      |                                         | new                        |           |                 |           |             | filve's 1 | ast            |              |            | 00014  | 00506           |   |
|      | Deal Status                             | may include t              | axable a  |                 |           | Name .      | 00028     |                |              |            | CRM    |                 |   |
|      | Operator                                | Terry                      |           |                 | Accour    | t Balance   |           |                | 0.00         |            | Expiry |                 |   |
|      | Sys Ref #                               | 1537850900                 |           |                 | C         | redit Limit | 9         | ,999,999,99    | 9.99         |            |        |                 |   |
| 4    | Currency                                | LOCAL R                    |           |                 | Availa    | ble Credit  | 9         | ,999,999,99    | 9.99         |            |        |                 |   |
| -    |                                         |                            |           |                 |           |             |           |                |              |            |        |                 |   |

Slide 19 Slide notes:

| Help | Submit Quit | v8.24 : My IES<br>Functions Commands    |              |            |                                     |                                                      |                                   |                       |
|------|-------------|-----------------------------------------|--------------|------------|-------------------------------------|------------------------------------------------------|-----------------------------------|-----------------------|
| •    | ?           | Q                                       | •            | <b>» «</b> | » i⊺                                | 0                                                    | 6                                 | <ul> <li>×</li> </ul> |
|      |             |                                         |              |            |                                     |                                                      |                                   |                       |
|      |             |                                         | Goods Return |            |                                     |                                                      |                                   |                       |
|      |             |                                         |              |            |                                     |                                                      |                                   |                       |
|      |             |                                         |              |            |                                     |                                                      |                                   |                       |
|      |             |                                         |              |            |                                     |                                                      |                                   |                       |
|      |             | Туре                                    | catalog 🗾    |            |                                     |                                                      |                                   |                       |
|      |             | Method                                  | to stock     |            |                                     |                                                      |                                   |                       |
|      |             | Item Line                               |              |            | Store                               |                                                      |                                   |                       |
|      |             | Stock Code<br>Return Reason             |              |            | Return Value<br>Internal Tax Credit |                                                      | 0.00                              |                       |
|      |             | Item Description                        |              | 1          | Currency                            | LOCAL R                                              |                                   |                       |
|      |             |                                         | <            | >          | Original Payment                    |                                                      |                                   |                       |
|      |             | Original Quantity                       | 0.00         |            |                                     | Evit                                                 | Accort                            |                       |
|      |             | Previously Returned                     | 0.00         |            |                                     |                                                      | Accent                            |                       |
|      |             | Quantity Returned<br>Remaining Quantity | 0.00         |            | Note: Fo<br>please use              | or Forex Values on non-Ir<br>the Lookup on the RETUF | nvoice Returns,<br>RN VALUE Field |                       |
|      |             |                                         |              |            |                                     |                                                      |                                   |                       |
|      |             |                                         |              |            |                                     |                                                      |                                   |                       |
|      |             |                                         |              |            |                                     |                                                      |                                   |                       |
|      |             |                                         |              |            |                                     |                                                      |                                   |                       |
| -    |             |                                         |              |            |                                     |                                                      |                                   |                       |
| F    |             |                                         |              |            |                                     |                                                      |                                   |                       |
| Ľ    |             |                                         |              |            |                                     |                                                      |                                   |                       |

Slide notes: And of course we can process more Items, but in this case we do not wish to, so we quit the screen.

| ES Client(Q) v8.24 : My IES      |                     |                  |          |                     |
|----------------------------------|---------------------|------------------|----------|---------------------|
| Submit Quit Functions Commands   |                     |                  |          |                     |
| - ? Q                            | • Ø «               | >>> 1T           | j.       |                     |
|                                  |                     |                  |          |                     |
|                                  |                     |                  |          |                     |
| Credit Note (from Invoice F      | Returns)            |                  |          |                     |
|                                  |                     |                  |          |                     |
|                                  |                     |                  | Porform  |                     |
| Find Cust2                       |                     |                  | Fenom: - |                     |
| Ovidination 01 Main Store        |                     |                  |          | Process Credit Note |
| ong man                          |                     |                  | X        | 2                   |
|                                  |                     |                  |          |                     |
| Return Items                     |                     |                  |          |                     |
|                                  | Add / Ed / Del Retu | rn Items         |          |                     |
| >>> Status Description           |                     |                  |          |                     |
| 1 r001 return NIKON COOLPIX 4100 |                     |                  |          |                     |
|                                  |                     |                  |          |                     |
|                                  |                     |                  |          |                     |
|                                  |                     |                  | TAX      | INCLUSIVE AMT       |
|                                  |                     | Returns          | -50.82   | -413.82             |
|                                  |                     | Nett             | -50.82   | -413.82             |
|                                  |                     |                  |          |                     |
|                                  |                     | <b>•</b>         | Due      | -413.82             |
| Nex Pre Add Ins Ed Del           |                     |                  |          |                     |
|                                  |                     |                  |          |                     |
|                                  |                     |                  |          |                     |
|                                  |                     |                  |          |                     |
|                                  |                     |                  |          |                     |
|                                  |                     |                  |          |                     |
| Deal Status new                  | Name                | wiiye's Fast     |          | CRM UUSU6           |
| Tax Status may include taxable a | Account             | 000028           |          | Club                |
| Operator Terry                   | Account Balance     | 0.00             |          | Expiry              |
| Sys Ref # 1037800900             | Credit Limit        | 9,999,999,999.99 |          |                     |
| Currency LUCAL R                 | Available Credit    | a'aaa'aaa'aaa    |          |                     |
|                                  |                     |                  |          |                     |

Slide notes: On our Credit Note Master, we have 1 Item listed. In this case, that is all we wish to process, so we choose 'Process Credit Note'.

| IES Client(Q)    | v8.24 : My IES     |              |                       |            |             |      |            |        |                |   |
|------------------|--------------------|--------------|-----------------------|------------|-------------|------|------------|--------|----------------|---|
| icip Jabriik Qak | Commonda           |              | <b>(</b> ) <b>(</b> ) |            |             |      |            |        |                |   |
| · (              |                    |              | <b>"</b>              | "          | alla a      |      |            | 6      |                | × |
|                  |                    |              |                       |            |             |      |            |        |                |   |
| Credit           | Note (from         | Invoice Retu | (rns)                 |            |             |      |            |        |                |   |
| Croan            | note (nom          | interes rest | inioj                 |            |             |      |            |        |                |   |
|                  |                    |              |                       |            |             |      |            |        |                |   |
| F. 10.10         |                    |              |                       |            |             |      | Perform: - |        |                |   |
| Find Cust?       | 01 Main Store      |              |                       |            |             |      |            | Proce  | ss Credit Note |   |
| Origination      |                    |              |                       |            |             |      | X          | 1000   | 00 0100111010  |   |
|                  | _                  |              |                       |            |             |      | -          |        |                |   |
| Return Iten      | 15 🗸               | · 🗸          |                       |            |             |      |            |        |                |   |
|                  |                    |              | Add / Ed / Del Retu   | im Items   |             |      |            |        |                |   |
| >>> \$           | itatus Descrip     | tion         |                       |            |             |      |            |        |                |   |
| 1 r001           | return NIKON       | COOLPIX 4100 |                       |            |             |      |            |        |                |   |
|                  |                    |              |                       |            |             |      |            |        |                |   |
|                  |                    |              |                       |            |             |      |            |        |                |   |
|                  |                    |              |                       |            |             |      | TAX        | INCLUS | IVE AMT        |   |
|                  |                    |              |                       |            | Returns     | -5   | 0.82       |        | -413.82        |   |
|                  |                    |              |                       |            | Nett        | -0   | 0.02       |        | -413.02        |   |
|                  |                    |              |                       |            |             |      |            |        | -413 82        |   |
|                  | -1-1-1-1           |              |                       | - <b>-</b> |             |      | Due        |        | 110101         |   |
| Nex Pre Ad       | d Ins Ed Del       |              |                       |            |             |      |            |        |                |   |
|                  |                    |              |                       |            |             |      |            |        |                |   |
|                  |                    |              |                       |            |             |      |            |        |                |   |
|                  |                    |              |                       |            |             |      |            |        |                |   |
|                  |                    |              |                       |            |             |      |            |        |                |   |
| Deal             | Status new         |              | Name                  | Wilye's E  | 'ast        |      |            | CRM (  | 10506          |   |
| Tax              | Status may include | axable a     | Account 1             | D00028     |             |      |            | Club   |                |   |
| O                | perator Terry      |              | Account Balance       |            | 0           | . 00 |            | Expiry |                |   |
| Sy:              | s Ref # 1537850900 |              | Credit Limit          | 9,         | 999,999,999 | . 99 |            |        |                |   |
| CL CL            | ITTENCY LOCAL R    |              | Available Credit      | 9,         | 999,999,999 | . 99 |            |        |                |   |
| E Rat            | te Book none       |              |                       |            |             |      |            |        |                |   |
|                  |                    |              |                       |            |             |      |            |        |                |   |

Slide 22 Slide notes:

| IES Client(Q)    | v8.24 : My IES     |              |                       |            |             |      |            |        |                |   |
|------------------|--------------------|--------------|-----------------------|------------|-------------|------|------------|--------|----------------|---|
| icip Jabriik Qak | Commonda           |              | <b>(</b> ) <b>(</b> ) |            |             |      |            |        |                |   |
| · (              |                    |              | <b>"</b>              | "          | alla a      |      |            | 6      |                | × |
|                  |                    |              |                       |            |             |      |            |        |                |   |
| Credit           | Note (from         | Invoice Retu | (rns)                 |            |             |      |            |        |                |   |
| Croan            | note (nom          | interes rest | inioj                 |            |             |      |            |        |                |   |
|                  |                    |              |                       |            |             |      |            |        |                |   |
| F. 10.10         |                    |              |                       |            |             |      | Perform: - |        |                |   |
| Find Cust?       | 01 Main Store      |              |                       |            |             |      |            | Proce  | ss Credit Note |   |
| Origination      |                    |              |                       |            |             |      | X          | 1000   | 00 0100111010  |   |
|                  | _                  |              |                       |            |             |      | -          |        |                |   |
| Return Iten      | 15 🗸               | · 🗸          |                       |            |             |      |            |        |                |   |
|                  |                    |              | Add / Ed / Del Retu   | im Items   |             |      |            |        |                |   |
| >>> \$           | itatus Descrip     | tion         |                       |            |             |      |            |        |                |   |
| 1 r001           | return NIKON       | COOLPIX 4100 |                       |            |             |      |            |        |                |   |
|                  |                    |              |                       |            |             |      |            |        |                |   |
|                  |                    |              |                       |            |             |      |            |        |                |   |
|                  |                    |              |                       |            |             |      | TAX        | INCLUS | IVE AMT        |   |
|                  |                    |              |                       |            | Returns     | -5   | 0.82       |        | -413.82        |   |
|                  |                    |              |                       |            | Nett        | -0   | 0.02       |        | -413.02        |   |
|                  |                    |              |                       |            |             |      |            |        | -413 82        |   |
|                  | -1-1-1-1           |              |                       | - <b>-</b> |             |      | Due        |        | 110101         |   |
| Nex Pre Ad       | d Ins Ed Del       |              |                       |            |             |      |            |        |                |   |
|                  |                    |              |                       |            |             |      |            |        |                |   |
|                  |                    |              |                       |            |             |      |            |        |                |   |
|                  |                    |              |                       |            |             |      |            |        |                |   |
|                  |                    |              |                       |            |             |      |            |        |                |   |
| Deal             | Status new         |              | Name                  | Wilye's E  | 'ast        |      |            | CRM (  | 10506          |   |
| Tax              | Status may include | axable a     | Account 1             | D00028     |             |      |            | Club   |                |   |
| O                | perator Terry      |              | Account Balance       |            | 0           | . 00 |            | Expiry |                |   |
| Sy:              | s Ref # 1537850900 |              | Credit Limit          | 9,         | 999,999,999 | . 99 |            |        |                |   |
| CL CL            | ITTENCY LOCAL R    |              | Available Credit      | 9,         | 999,999,999 | . 99 |            |        |                |   |
| E Rat            | te Book none       |              |                       |            |             |      |            |        |                |   |
|                  |                    |              |                       |            |             |      |            |        |                |   |

Slide 23 Slide notes:

| S Client(Q) v8.24 : My IES<br>Submit Quit Functions Commands |                      |                  |         |                     |
|--------------------------------------------------------------|----------------------|------------------|---------|---------------------|
|                                                              | • 0 <b>«</b>         | »                |         |                     |
|                                                              | •                    |                  |         |                     |
|                                                              |                      |                  |         |                     |
| Credit Note (from Invoice R                                  | eturns)              |                  |         |                     |
|                                                              |                      |                  |         |                     |
|                                                              |                      |                  | Porform |                     |
| Find Cust?                                                   |                      |                  | renomi  |                     |
| Origination 01 Main Store                                    |                      |                  | \$2     | Process Credit Note |
|                                                              |                      |                  | X       |                     |
|                                                              |                      |                  |         |                     |
| Return Items 🛛 💛 💛                                           |                      |                  |         |                     |
|                                                              | Add / Ed / Del Retur | <u>n Items</u>   |         |                     |
| >>> Status Description                                       |                      |                  |         |                     |
| 1 r001 return NIKON COOLPIX 4100                             |                      |                  |         |                     |
|                                                              |                      |                  |         |                     |
|                                                              |                      |                  |         |                     |
|                                                              |                      |                  | TAX     | INCLUSIVE AMT       |
|                                                              |                      | Returns          | -30.82  | -413.82             |
|                                                              |                      | Nett             | -30,02  | -413.02             |
|                                                              |                      |                  |         | -413 82             |
|                                                              |                      |                  | Due     | 413.02              |
|                                                              |                      |                  |         |                     |
|                                                              |                      |                  |         |                     |
|                                                              |                      |                  |         |                     |
|                                                              |                      |                  |         |                     |
|                                                              |                      |                  |         |                     |
| Deal Status new                                              | Name N               | ïlye's Fast      |         | CRM 00506           |
| Tax Status may include taxable a                             | Account D            | 00028            |         | Club                |
| Operator Terry                                               | Account Balance      | 0.00             |         | Expiry              |
| Sys Ref # 1537850900                                         | Credit Limit         | 9,999,999,999.99 |         |                     |
| Currency LOCAL R                                             | Available Credit     | 9,999,999,999.99 |         |                     |
|                                                              |                      |                  |         |                     |

Slide 24 Slide notes:

| New Report                     | - Microsoft I      | nternet Explorer               |                                             |                                 |                                                      |
|--------------------------------|--------------------|--------------------------------|---------------------------------------------|---------------------------------|------------------------------------------------------|
| jile <u>E</u> dit <u>V</u> iew | F <u>a</u> vorites | <u>T</u> ools <u>H</u> elp     |                                             |                                 |                                                      |
| Back - (                       | ) - 💌              | 💈 🏠 🔎 Search 🤸                 | Favorites 🧭 🔗                               | • 질 💿 •                         |                                                      |
| dress 🙋 \\127                  | .0.0.1\Bridge\D    | )1537850932.htm                |                                             |                                 |                                                      |
| Infolab                        | (Pty) L            | <b>td</b><br>Tel +27 12        | PO Box 10341 (<br>320 9999 hello@infc       | 0046 Centurior<br>Nabies.com wv | n South Africa ZAR<br>vw.openmyies.com               |
|                                |                    | Tax Invoic<br>Tax Registration | C <b>e</b> 01.100206-684<br>n No 4444444445 | Accour                          | nt: D00028 Tax No<br>Currency: R<br>Date: 06/02/2010 |
| Wilye's Fast<br>Direct Sales   |                    |                                |                                             |                                 |                                                      |
|                                | <u>Date</u>        | Description                    | Document Quantity                           | ∠ <u>R</u> .4                   | Amount Incl Tax                                      |
|                                | 06/02/20           | 10 NIKON COOLPIX 4100          | ) :                                         | 1                               | -413.82 -50.82                                       |
|                                |                    |                                |                                             | Before Tax                      | -363.00                                              |
|                                |                    |                                |                                             | Tax                             | -50.82                                               |
|                                |                    |                                |                                             | Inclusive To                    | tal -413.82                                          |
|                                |                    |                                |                                             |                                 |                                                      |
| Terms:                         |                    |                                |                                             |                                 |                                                      |
|                                |                    |                                |                                             |                                 |                                                      |
|                                |                    |                                |                                             |                                 |                                                      |
|                                |                    |                                |                                             |                                 |                                                      |
|                                |                    |                                |                                             |                                 |                                                      |
|                                |                    |                                |                                             |                                 |                                                      |
|                                |                    |                                |                                             |                                 |                                                      |
|                                |                    |                                |                                             |                                 |                                                      |
|                                |                    |                                |                                             |                                 |                                                      |

Slide notes: Of course, a Credit Note print is produced, and the Return is now concluded.

| S Client(Q) v8.24 : My IES       |                       |         |             |                     |
|----------------------------------|-----------------------|---------|-------------|---------------------|
| Submit Quit Functions Commands   |                       |         |             |                     |
| - 9 Q                            | • Ø «                 | >> 11 🗆 |             |                     |
|                                  |                       |         |             |                     |
|                                  |                       |         |             |                     |
| Credit Note (from Invoice F      | (leturns)             |         |             |                     |
|                                  |                       |         |             |                     |
|                                  |                       |         | Porform     |                     |
| Find Curt2                       |                       |         | Fertorin: - |                     |
| Origination                      |                       |         |             | Process Credit Note |
| Origination                      |                       |         | X           |                     |
|                                  |                       |         |             |                     |
| Return Items                     |                       |         |             |                     |
|                                  | Add / Ed / Del Return | Items   |             |                     |
| >>> Status Description           |                       |         |             |                     |
| 1                                |                       |         |             |                     |
|                                  |                       |         |             |                     |
|                                  |                       |         |             |                     |
|                                  |                       |         | TAX         | INCLUSIVE AMT       |
|                                  |                       | Returns | 0.00        | 0.00                |
|                                  |                       | Nett    | 0.00        | 0.00                |
|                                  |                       |         |             |                     |
|                                  |                       |         | Due         | 0.00                |
|                                  |                       |         |             |                     |
|                                  |                       |         |             |                     |
|                                  |                       |         |             |                     |
|                                  |                       |         |             |                     |
|                                  |                       |         |             |                     |
|                                  |                       |         |             |                     |
| Deal Status new                  | Name                  |         |             | CRM                 |
| Tax Status may include taxable a | Account               |         |             | Club                |
| Operator Terry                   | Account Balance       | 0.00    |             | Expiry              |
| Sys Ref # 1537851000             | Credit Limit          | 0.00    |             |                     |
| Currency LOCAL R                 | Available Credit      | 0.00    |             |                     |
|                                  |                       |         |             |                     |

Slide notes: Although the procedure is complete now, we are going to look at what has happened and exactly how the Customer has been given a credit, for the sake of understanding. Sari Sari is often or mostly a Cash Transaction and the Customer is not present when the Return is processed. Either the Customer has already been allowed a deduction on an Order just Delivered and which was probably C.O.D., or the Credit must be available at the next Delivery.

| 🖻 IES Client(Q) v | 8.24 : My IES                 |               |                        |        |                    |                                 |                          |
|-------------------|-------------------------------|---------------|------------------------|--------|--------------------|---------------------------------|--------------------------|
| Help Submit Quit  | Functions Commands            |               |                        |        |                    |                                 |                          |
| • ?               | ۹                             | <b>v</b> Ø    | « »                    | i — 0  |                    | 0                               | <ul> <li>×</li> </ul>    |
|                   | Sari Sari Dispatch            |               |                        |        |                    |                                 |                          |
| Delivery Truck    | 22                            |               |                        |        | s<br><u>Do Ord</u> | tock Actions: -<br>er Transfers | Save<br>Order Actions: - |
| Name              | Truck 22                      |               | Crate Load Capacity    | 100    | Undo Ord           | er Transfers                    | Load                     |
| Cash Account      | 10-00-00-84e Cash Account: Tr | uck 22        | Loaded: -              | n      | Custo              | mer Returns                     | Release                  |
| Truck Store       | 22 Truck 22                   |               | When No Break Crates   | 18     | Tru                | <u>ck Transfers</u>             | Process                  |
| Deliv Date        | 06/02/2010                    |               | When Break Crates Used | 10     |                    | Print Actions: -                | Cash Up: -               |
|                   |                               |               |                        | 0      |                    | <b>1000</b>                     | Transfer to Bank         |
|                   | Change Display                | Selec         | t Delivery Sequence    |        |                    | Po                              | st CR Vouchers           |
|                   | >>> Order No                  |               | Deliv Seq Load         | Factor | Stock Xfer         | Order Status                    | Am 🔺                     |
| 1                 | 0000194 GRABOWSKI, THERESA    |               | 1                      | 0.30   | TRANSIT            | Pre Delivery                    |                          |
| 2                 | 0000197 GRABOWSKI, THERESA    |               | 2                      | 0.30   | TRANSIT            | Pre Delivery                    |                          |
| 3                 | 0000218 GRABOWSKI, THERESA    |               | 3                      | 0.75   | NO                 | Pre Delivery                    |                          |
| 4                 | 0000221 GRABOWSKI, THERESA    |               | 4                      | 0.75   | NO                 | Pre Delivery                    |                          |
| 5                 | 0000222 GRABOWSKI, THERESA    |               | 5                      | 0.55   | NO                 | Pre Delivery                    |                          |
| 6                 | 0000229 GRABOWSKI, THERESA    |               | 6                      | 1.25   | NO                 | Pre Delivery                    |                          |
| 7                 | 0000230 ARS TECHNICAL IMAGES  |               | 7                      | 0.20   | NO                 | Pre Delivery                    |                          |
| 8                 | 0000232 BABLO ELECTRIC & ENG  | INEERING LID. | 8                      | 0.25   | TRANSIT            | Pre Delivery                    |                          |
| 9                 | 0000233 AUTOMN IMAGES INC.    |               | 9                      | 0.00   | TDANSIT            | Pre Delivery                    | _                        |
| 10                | 0000235 DOORNKLOOF SUN        |               | 11                     | 3.55   | TRANSIT            | Pre Delivery                    |                          |
| 12                | 0000236 Cassandra             |               | 12                     | 0.30   | NO                 | Pre Delivery                    |                          |
| 13                | 0000237 Wilve's Fast          |               | 13                     | 0.25   | NO                 | Pre Delivery                    |                          |
| 14                | 0000238 ABC Stationery        |               | 14                     | 0.12   | NO                 | Pre Delivery                    |                          |
|                   |                               |               |                        |        |                    |                                 |                          |
|                   |                               |               |                        |        |                    |                                 |                          |
|                   |                               |               |                        |        |                    |                                 |                          |
| ies 🔒 📊           |                               |               |                        |        |                    |                                 |                          |
| 6                 |                               |               |                        |        |                    |                                 |                          |
| E                 |                               |               |                        |        |                    |                                 |                          |
|                   |                               |               |                        |        |                    |                                 |                          |

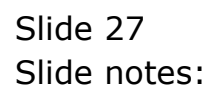

| IES Client(Q) v | 8.24 : My IES        |                      |               |                     |           |            |                  |                                |
|-----------------|----------------------|----------------------|---------------|---------------------|-----------|------------|------------------|--------------------------------|
| p Submit Quit   | Functions Commands   |                      |               |                     |           |            |                  |                                |
| ə ()            | ٩                    | •                    | Ø «           | »                   |           |            | \$               | <ul> <li></li> </ul>           |
|                 | Sari Sari Dis        | patch                |               |                     |           |            |                  |                                |
| Delivery Truck  | 22                   |                      |               |                     |           | Do Ore     | Stock Actions: - | Save                           |
|                 | Truck 22             |                      |               |                     | 108       | Undo Ore   | ler Transfers    | Urder Actions: -               |
| Name            | 10-00-00-84e Cash Br | count: Truck 22      |               | Crate Load Capac    | ny 100    | Cueto      | mer Returns      | Release                        |
| Cash Account    | 22 Truck 22          | NOUNCE II NOW LE     |               | Loaded              | 18        | Tru        | rek Transfore    | Process                        |
| Truck Store     | 06/02/2010           |                      |               | when No Break Cra   | es 10     |            | or the re-       | <u>1100000</u>                 |
| Deliv Date      |                      |                      |               | hen Break Crates Us | ed 10     |            | Print Actions: - | Cash Up: -<br>Fransfer to Bank |
|                 | Change Dis           | plav                 | Select Delive | rv Sequence         |           |            | Po Po            | st CR Vouchers                 |
|                 | >>> Order No         |                      |               | Deliv Seg Lo        | ad Factor | Stock Xfer | Order Status     | Am, 🔺                          |
| 1               | 0000194 GRABOWSKI,   | THERESA              |               | 1                   | 0.30      | TRANSIT    | Pre Delivery     |                                |
| 2               | 0000197 GRABOWSKI,   | THERESA              |               | 2                   | 0.30      | TRANSIT    | Pre Delivery     |                                |
| 3               | 0000218 GRABOWSKI,   | THERESA              |               | 3                   | 0.75      | NO         | Pre Delivery     |                                |
| 4               | 0000221 GRABOWSKI,   | THERESA              |               | 4                   | 0.75      | NO         | Pre Delivery     |                                |
| 5               | 0000222 GRABOWSKI,   | THERESA              |               | 5                   | 0.55      | NO         | Pre Delivery     |                                |
| 6               | 0000229 GRABOWSKI,   | THERESA              |               | 6                   | 1.25      | NO         | Pre Delivery     |                                |
| 7               | 0000230 ARS TECHNI   | CAL IMAGES           |               | 7                   | 0.20      | NO         | Pre Delivery     |                                |
| 8               | 0000232 BABCO ELECT  | TRIC & ENGINEERING L | TD.           | 8                   | 0.25      | TRANSIT    | Pre Delivery     |                                |
| 9               | 0000233 AUTUMN IMA   | GES INC.             |               | 9                   | 0.60      | TRANSIT    | Pre Delivery     |                                |
| 10              | 0000234 AVONMORE S   | CHOOL                |               | 10                  | 0.30      | TRANSIT    | Pre Delivery     |                                |
| 11              | 0000235 DOORNKLOOF   | SUN                  |               | 11                  | 3.55      | TRANSIT    | Pre Delivery     |                                |
| 12              | 0000236 Cassandra    |                      |               | 12                  | 0.30      | NO         | Pre Delivery     |                                |
| 13              | 0000237 Wilye's Fa:  | st                   |               | 13                  | 0.25      | NO         | Pre Delivery     |                                |
| 14              | 0000238 ABC Station  | nery                 |               | 14                  | 0.12      | NO         | Pre Delivery     |                                |
|                 |                      |                      |               |                     |           |            |                  |                                |
|                 |                      |                      |               |                     |           |            |                  |                                |
|                 |                      |                      |               |                     |           |            |                  | -                              |
|                 |                      |                      |               |                     |           |            |                  | •                              |
|                 |                      |                      |               |                     |           |            |                  |                                |

# Slide 28 Slide notes:

| 1    | ES Client(Q) v8.24 : My IE      | S                           |             |                      |                        |                      |
|------|---------------------------------|-----------------------------|-------------|----------------------|------------------------|----------------------|
| Help | Submit Quit Functions Co        | mmands                      |             |                      |                        |                      |
| •    | - 9 Q                           | Ÿ                           | ) () ((     | <b>»</b> 11          | Ū.                     | 4) (V) (X)           |
|      | <u>1</u> Main <u>2</u> Settings | 3 Contact<br>Detail 4 Notes |             |                      |                        |                      |
|      |                                 | AR RECEIVABL                | .E / DEBTOI | R MASTER             | ء 速                    | Save                 |
|      | Account Key                     |                             |             |                      | 2: Currency Management | Contact Manage       |
|      | AR / Debtor Account             | d debtor                    |             | Managed Currency     | BOCKE K                | CPM Connect          |
|      | Type                            | 4. Main Castings            |             | Financials: -        | 0.00                   | CRM Other            |
|      | too News Court News             | 1: Main Settings            |             | Current Month        | 0.00                   | Date Event Drill     |
|      | "Co Name / Cust Name            |                             | ~           | Dalance y ID         |                        | Receipts and Credits |
|      | Pirst / Given Names             |                             |             | Physicals            | 0.00                   | Invoices             |
|      |                                 |                             |             | Guy Curreni          | 0.00                   | Matching             |
|      |                                 |                             | ~           | Salae-               |                        | Statement(s)         |
|      |                                 |                             | >           | Sales Current        | 0.00                   | Delete Account       |
|      | Cheque Beneficiary              |                             |             | Sales VTD            | 0.00                   |                      |
|      | Client Ref                      |                             |             | Ageing: -            |                        |                      |
|      | CRM Number                      |                             |             | Current              | 0.00                   |                      |
|      | Contact Master                  | 1537851108                  |             | 30+                  | 0.00                   |                      |
|      |                                 | Synchronize With Crm ?      |             | 60+                  | 0.00                   |                      |
|      |                                 |                             |             | 90+                  | 0.00                   |                      |
|      | Last Upd By                     |                             |             | 120+                 | 0.00                   |                      |
|      | Last Upd                        |                             |             | Unallocated Receipts | 0.00                   |                      |
|      |                                 |                             |             |                      |                        |                      |
|      |                                 |                             |             |                      |                        |                      |
| -    |                                 |                             |             |                      |                        |                      |
| 266  |                                 |                             |             |                      |                        |                      |
| Ê    |                                 |                             |             |                      |                        |                      |
|      |                                 |                             |             |                      |                        |                      |

Slide notes: Now, we look at the Customer Account. Even though it is a Cash Customer, we still have an Account through which the Transactions are processed.

| 1 Main 2 Settings    | 3 Contact<br>Detail <u>4</u> Notes |           |                      |                        |                   |
|----------------------|------------------------------------|-----------|----------------------|------------------------|-------------------|
|                      |                                    |           | DMACTED              | = =                    | Sa                |
|                      | AR RECEIVABL                       | E / DEBTO | RMASTER              | ×                      |                   |
| Account Key          | wilye                              |           |                      | 2: Currency Management |                   |
| AR / Debtor Account  |                                    |           | Managed Currency     | LOCAL R                | Contact Mana      |
| Туре                 | d debtor                           |           | Financials: -        |                        | CRM Conn          |
|                      | 1: Main Settings                   |           | Current Month        | 0.00                   | CRM Oth           |
| *Co Name / Cust Name |                                    |           | Balance YTD          | 0.00                   | Date Event D      |
| First / Given Names  |                                    | ~         | Physicals: -         |                        | Receipts and Cred |
|                      |                                    |           | Gty Current          | 0.00                   | Invoic            |
|                      |                                    |           | Qty Ytd              | 0.00                   | Matchi            |
|                      | 2                                  | N N       | Sales: -             |                        | Statement         |
|                      |                                    |           | Sales Current        | 0.00                   | Delete Accou      |
| Cheque Beneficiary   |                                    |           | Sales YTD            | 0.00                   |                   |
| Client Ref           |                                    |           | Ageing: -            |                        |                   |
| CRM Number           |                                    |           | Current              | 0.00                   |                   |
| Contact Master       | 1537851108                         |           | 30+                  | 0.00                   |                   |
|                      | Synchronize With Crm ?             |           | 60+                  | 0.00                   |                   |
|                      |                                    |           | 90+                  | 0.00                   |                   |
|                      |                                    |           | 120+                 | 0.00                   |                   |
| Last Upd By          |                                    |           | Unallocated Receipts | 0.00                   |                   |

Slide 30 Slide notes:

| IES Client(Q) v8.24 :<br>Help Infolab Connections | My IES                                       | How do I DateMarts Business Modules: Action Foots | Option Select                         |                                                                                |
|---------------------------------------------------|----------------------------------------------|---------------------------------------------------|---------------------------------------|--------------------------------------------------------------------------------|
| • ?                                               |                                              |                                                   |                                       | 45 Ø X                                                                         |
| 1 Main 2 Settin                                   | gs <u>3</u> Contact<br>Detail <u>4</u> Notes |                                                   |                                       |                                                                                |
|                                                   | AR RECEIVAE                                  | BLE / DEBTOR MASTER                               |                                       | Save                                                                           |
| Accourt                                           | t Key wilye                                  |                                                   | 2: Currency Management                |                                                                                |
| AR / Debtor Ac                                    | count                                        | Managed Currency                                  | LOCAL R                               | Contact Manage                                                                 |
|                                                   | Type d debtor                                | Financials: -                                     | 0.00                                  | CRM Other                                                                      |
| *Co Name (Cust                                    | Name                                         | Current Month                                     |                                       | Date Event Drill                                                               |
| First / Given N                                   | SINGLE SELECT ONE<br>1 D00028                | OF THESE?<br>Vilye's Past                         |                                       | Receipts and Credits<br>Invoices<br>Matching<br>Statement(s)<br>Delete Account |
| Cheque Benef                                      | iciary                                       |                                                   | · · · · · · · · · · · · · · · · · · · |                                                                                |
| Clier                                             | t Ref                                        | Show Full Line Cancer OK                          |                                       |                                                                                |
| CRM Nu                                            | mber 1527951109                              | Current                                           | 0.00                                  |                                                                                |
| Contact M                                         | Synchronize With Crm ?                       | 30+                                               | 0.00                                  |                                                                                |
|                                                   |                                              | 00+<br>90+                                        | 0.00                                  |                                                                                |
| Last U                                            | ad By                                        | 120+                                              | 0.00                                  |                                                                                |
| Las                                               | t Upd                                        | Unallocated Receipts                              | 0.00                                  |                                                                                |
| Ses                                               |                                              |                                                   |                                       |                                                                                |
| Ē                                                 |                                              |                                                   |                                       |                                                                                |

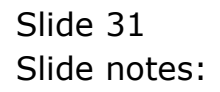

| ļ                      | AR RECEIVABLE /        | DEBTOR   | RMASTER              |                        | sa<br>Sa          |
|------------------------|------------------------|----------|----------------------|------------------------|-------------------|
| Account Key D          | 00028                  |          |                      | 2. Currency Management |                   |
| AR / Debtor Account    | 00028                  |          | Managed Currency     | LOCAL R                | Contact Mana      |
| Type                   |                        |          | Financials: -        |                        | CRM Conn          |
| 1                      | : Main Settings        |          | Current Month        | 0.00                   | CRM Oth           |
| *Co Name / Cust Name 🛛 | ilye's Fast            |          | Balance YTD          | 0.00                   | Date Event D      |
| First / Given Names    |                        | ~        | Physicals: -         |                        | Receipts and Cred |
|                        |                        |          | Gty Current          | 0.00                   | Invoic            |
|                        |                        |          | Gty Ytd              | 0.00                   | Matchi            |
|                        | E                      | <u>×</u> | Sales: -             |                        | Statement         |
|                        |                        |          | Sales Current        | 413.82                 | Delete Accou      |
| Cheque Beneficiary     | ilye's Fast            |          | Sales YTD            | 413.82                 |                   |
| Client Ref             |                        |          | Ageing: -            |                        |                   |
| CRM Number             | 0506                   |          | Current              | 413.82                 |                   |
| Contact Master         | 00028                  |          | 30+                  | 0.00                   |                   |
| <b>F</b>               | Synchronize With Crm ? |          | 60+                  | 0.00                   |                   |
|                        |                        |          | 90+                  | 0.00                   |                   |
| Last Upd By            | erry                   |          | 120+                 | 0.00                   |                   |
| Last Upd               | 04/02/2010             |          | Unallocated Receipts | -413.82                |                   |

Slide 32 Slide notes:

| <b>e</b> 18 | S Client(Q) v8.24 : My IE | 15                                                                                                    |                                                                                |
|-------------|---------------------------|----------------------------------------------------------------------------------------------------|--------------------------------------------------------------------------------|
| Help        | Infolab Connections Logor | n Logort Companion Wizard How do L DataMarts Business Modules Action Focus Uption Select                                                                                                    | <u> </u>                                                                       |
|             | 1 Main 2 Settings         | 3.Contact<br>Detail 4.Notes                                                                                                    |                                                                                |
|             |                           | AR RECEIVABLE / DEBTOR MASTER                                                                                                    | Save                                                                           |
|             | Account Key               | D00028 SINGLE SELECT: CURRENT YEAR PERIODS                                                                                                    |                                                                                |
|             | AR / Debtor Account       | D00028 PLEASE SELECT A PERIOD                                                                                                    | Contact Manage                                                                 |
|             | Type                      | D 1 [108] Jan 2010> 2<br>1: Main S 2 [109] Feb 2010> 0<br>Vilve's 1 3 [110] Mar 2010> 0                                                                                                    | CRM Connect<br>CRM Other<br>Date Event Drill                                   |
|             | First / Given Names       | 4       [111] Apr 2010      >       0         5       [112] May 2010      >       0         6       [113] Jun 2010      >       0         7       [114] Jul 2010      >       0         8       [115] May 2010      >       0         9       [116] Sep 2010      >       0         9       [116] Jort 2010      >       0 | Receipts and Credits<br>Invoices<br>Matching<br>Statement(s)<br>Delote Assount |
|             | Cheque Beneficiary        | Wilye's I 11 [118] Nov 2010> 0<br>12 [119] Dec 2010> 0                                                                                                    | Deteleviceouni                                                                 |
|             | Client Ref                | 13 Show All Periods                                                                                                    |                                                                                |
|             | Contact Master            | D00028                                                                                                    |                                                                                |
|             |                           | Synchrol      Terry     Select ALL     Show Full Line     Cancel     OK                                                                                                    |                                                                                |
|             | Last Upd By<br>Last Upd   | 04/02/2010 Unallocated Receipts -413.82                                                                                                    |                                                                                |
| 2.4         |                           |                                                                                                    |                                                                                |
| Ē           |                           |                                                                                                    |                                                                                |

Slide 33 Slide notes:

| ۱۱ 🧟 | S Client(Q) v8.24 : My IE          | is                                                                                                    |                                                        |
|------|------------------------------------|----------------------------------------------------------------------------------------------------|--------------------------------------------------------|
| Help | Infolab Connections Logor          | n Logoff Companion Wizard How do I DataMarts Business Modules Action Focus Option Select                                                                                                    |                                                        |
|      | - ? Q                              | V 🕐 « » 17 💷                                                                                                    | 🔅 🐼 🔅                                                  |
|      | 1 Main 2 Settings                  | 3 Contact<br>Detail 4 Notes                                                                                                    |                                                        |
|      |                                    | AR RECEIVABLE / DEBTOR MASTER                                                                                                    | Save                                                   |
|      |                                    | SINGLE SELECT: CURRENT YEAR PERIODS                                                                                                    |                                                        |
|      | Account Key<br>AR / Debtor Account | DOOD28 PLEASE SELECT A PERIOD                                                                                                    | Contact Manage                                         |
|      | Type                               | D 1 [108] Jan 2010> 2                                                                                                    | CRM Connect                                            |
|      |                                    | 1: Main S 2 [109] Feb 2010> 0<br>3 [110] Mar 2010> 0                                                                                                    | CRM Other                                              |
|      | *Co Name / Cust Name               | Wilye's 4 [111] Apr 2010> 0                                                                                                    | Date Event Drill<br>Receipte and Credite               |
|      | First / Given Names                | 5       [112] May 2010      >       0         6       [113] Jun 2010      >       0         7       [114] Jul 2010      >       0         8       [115] Aug 2010      >       0         9       [116] Sep 2010      >       0         10       [117] Oct 2010      >       0         Willye's I       11       [118] Nov 2010      >       0 | Invoices<br>Matching<br>Statement(s)<br>Delete Account |
|      | Client Ref                         | 13 Show All Periods                                                                                                    |                                                        |
|      | CRM Number                         | 00506                                                                                                    |                                                        |
|      | Contact Master                     | V00028                                                                                                    |                                                        |
| Sec  | Last Upd By<br>Last Upd            | Terry         Select ALL         Show Full Line         Cancel         OK           04/02/2010         Unallocated Receipts         -413.82                                                                                                    |                                                        |
| Ĺ    |                                    |                                                                                                    | -                                                      |

Slide 34 Slide notes:

| ES Client(Q) v8.24 : My IES                                                    |                |      |               |         |      |
|--------------------------------------------------------------------------------|----------------|------|---------------|---------|------|
| Submit Quit Functions Commands                                                 |                |      |               |         |      |
| — 🧿 Q                                                                          | $\sim$ $\odot$ | « »  |               | \$      | Ø (  |
| 1 Main 2 Transactions                                                          |                |      |               |         |      |
| ACCOUNT DRIL                                                                   | L              |      |               |         |      |
| Type 2: ar / debtor account<br>Account Code D00028<br>Description Wilye's Fast |                |      | <u>)]</u>     | L 5ª    |      |
| BALANCES SUMMARY                                                               |                |      |               |         | Exit |
|                                                                                | Urdered        | Com  | mitted        | Actual  | -    |
| 1 b/f financial                                                                |                | 0.00 | 0.00          | 0.00    |      |
| 2 movement                                                                     |                | 0.00 | 0.00          | 0.00    |      |
| 5 C/I IIMancial                                                                |                | 0.00 | 0.00          | 0.00    |      |
| 4 b/l physical                                                                 |                | 0.00 | 0.00          | 0.00    |      |
| 6 c/f physical                                                                 |                | 0.00 | 0.00          | 0.00    |      |
| o oʻr phiotodi                                                                 |                | 0.00 | 0.00          | 0.00    | -    |
| <u>Nex</u> Pre                                                                 |                |      |               |         |      |
| MOVEMENT SUMMARY                                                               |                |      |               |         |      |
|                                                                                | Ordered        | Com  | nitted        | Actual  |      |
| 1 debit movement financial                                                     |                | 0.00 | 0.00          | 413.82  |      |
| 2 credit movement financial                                                    |                | 0.00 | 0.00          | -413.82 |      |
| 3 debit movement physical                                                      |                | 0.00 | 0.00          | 0.00    |      |
| 4 credit movement physical                                                     |                | 0.00 | 0.00          | 0.00    |      |
| BUDGET SUMMARY                                                                 |                |      |               |         |      |
|                                                                                | Actual         | ≉ Bi | udget Applied | Budget  |      |
| 1                                                                              |                | 0.00 | 0.00          | 0.00    |      |
|                                                                                |                |      |               |         |      |
|                                                                                |                |      |               |         | -    |

Slide 35 Slide notes:

| ES Client(Q) v8.24 : My IES                                             |         |          |                  |            |         |
|-------------------------------------------------------------------------|---------|----------|------------------|------------|---------|
| Submit Quit Functions Commands                                          |         |          |                  |            |         |
| - 🤊 Q                                                                   | • Ø     | « »      | n ()             | <b>6</b> ( | 0       |
| 1 Main 2 Transactions                                                   |         |          |                  |            |         |
| ACCOUNT DRI                                                             | _L      |          |                  |            |         |
| Type 2: ar / debtor account<br>Account Code<br>Description Wilye's Fast |         |          | <u>al 11.</u> E* |            |         |
| BALANCES SUMMARY                                                        |         |          |                  |            | Exit    |
|                                                                         | Urdered | Committe | ed Actual        | 0.00       | -       |
| 1 b/f financial                                                         |         | 0.00     | 0.00             | 0.00       | <b></b> |
| 2 movement                                                              |         | 0.00     | 0.00             | 0.00       |         |
| 5 C/I IIMANCIAI                                                         |         | 0.00     | 0.00             | 0.00       |         |
| 4 D/I physical                                                          |         | 0.00     | 0.00             | 0.00       |         |
| 6 c/f physical                                                          |         | 0.00     | 0.00             | 0.00       |         |
| o cyr physicar                                                          |         | 0.00     | 0.00             | 0.00       | -       |
| Nex Pre                                                                 |         |          |                  |            |         |
| MOVEMENT SUMMARY                                                        |         |          |                  |            |         |
|                                                                         | Ordered | Committe | ed Actual        |            |         |
| l debit movement financial                                              |         | 0.00     | 0.00             | 413.82     |         |
| 2 credit movement financial                                             |         | 0.00     | 0.00             | -413.82    | 1       |
| 3 debit movement physical                                               |         | 0.00     | 0.00             | 0.00       |         |
| 4 credit movement physical                                              |         | 0.00     | 0.00             | 0.00       | -       |
| BUDGET SUMMARY                                                          |         |          |                  |            | -       |
|                                                                         | Actual  | % Budget | Applied Budget   |            | -       |
| 1                                                                       |         | 0.00     | 0.00             | 0.00       |         |
|                                                                         |         |          |                  |            |         |
|                                                                         |         |          |                  |            | -       |

Slide 36 Slide notes:

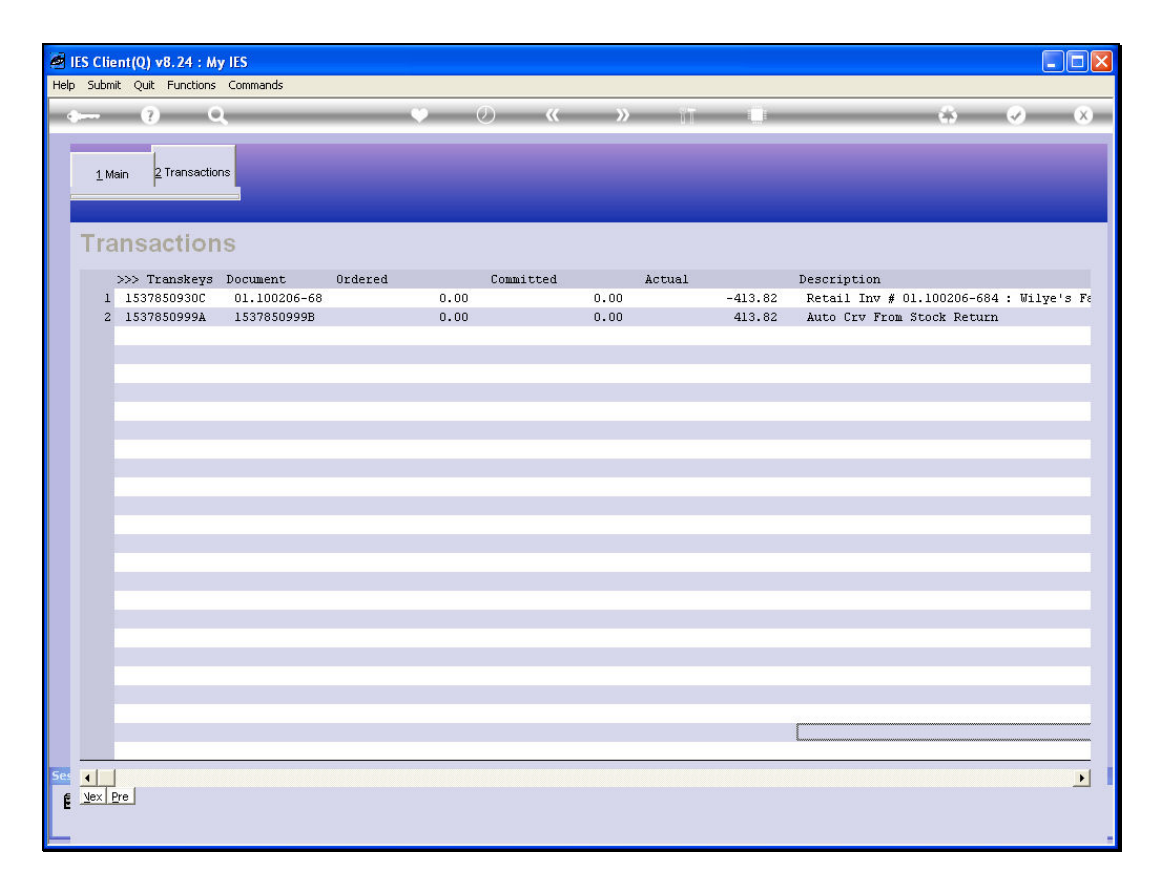

Slide notes: When we drill the latest Transaction on this Customer Account, we can see the Retail Return Invoice amount, and it is followed immediately by an 'Auto CRV', i.e. a Credit Voucher. In other words, the Credit Note resulted in the 1st instance in a Credit on the Customer Account, and then followed automatically by a Credit Voucher for that Amount.

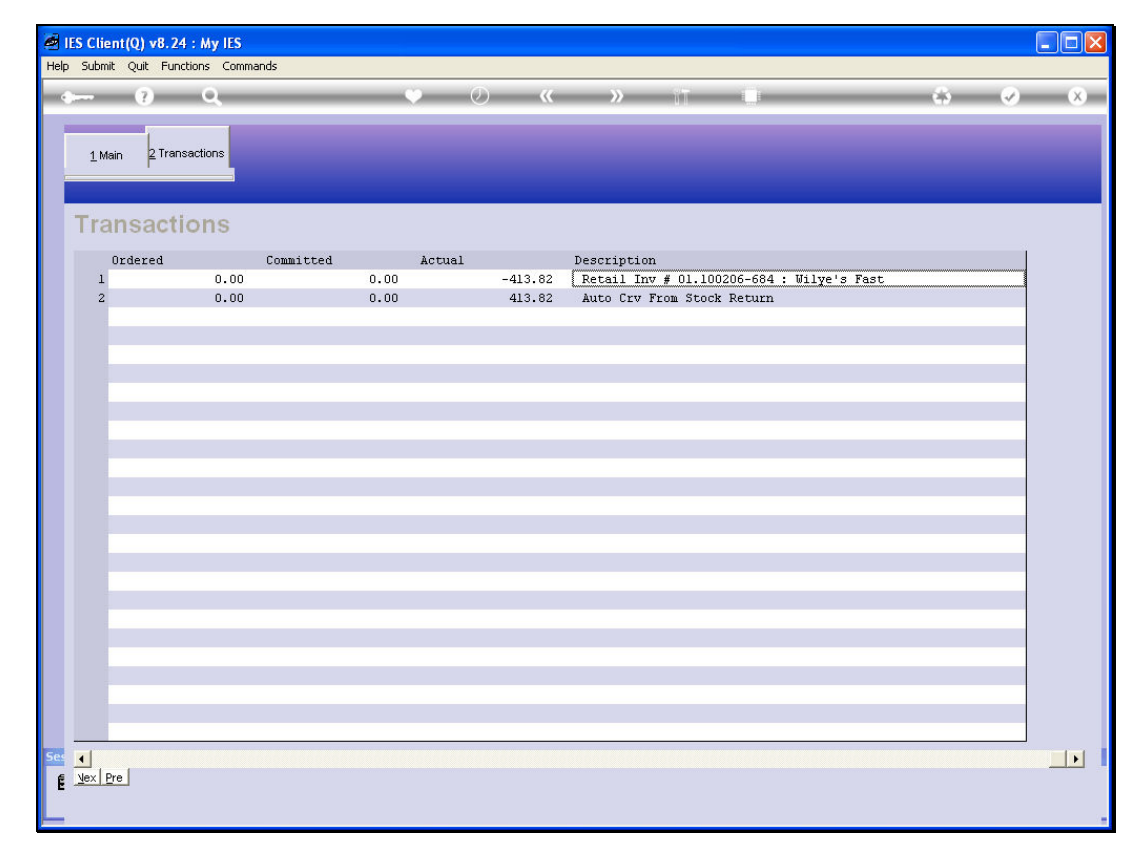

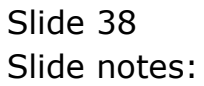

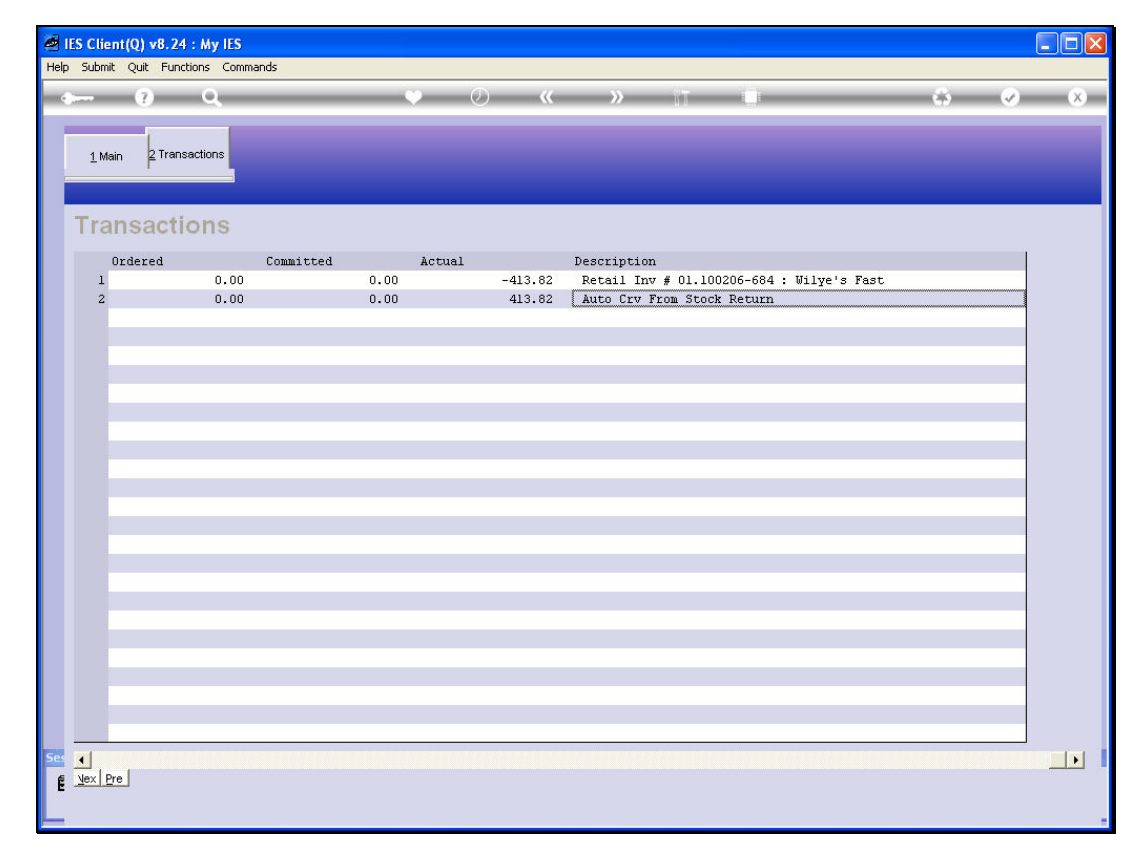

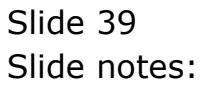

| <b>Ø</b> 18 | S Clien    | t(Q) v | 78.24 : My IES     |                    |            |                     |         |       |            |                      |                         |
|-------------|------------|--------|--------------------|--------------------|------------|---------------------|---------|-------|------------|----------------------|-------------------------|
| Help        | Submit     | Quit   | Functions Commands | s                  |            |                     |         |       |            |                      |                         |
| •           |            | ?      | Q                  |                    | <b>v</b> 0 | « »                 | ii)     | 0     |            | \$                   | <ul> <li>X</li> </ul>   |
|             |            |        |                    |                    |            |                     |         |       |            |                      |                         |
|             |            |        |                    |                    |            |                     |         |       |            |                      |                         |
|             |            |        | Cori Cori I        | Jionotak           |            |                     |         |       |            |                      |                         |
|             |            |        | San San L          | Jispatch           |            |                     |         |       |            |                      |                         |
|             |            |        |                    |                    |            |                     |         |       |            |                      |                         |
|             |            |        |                    |                    |            |                     |         |       | 1          | Stock Actions: -     | Save                    |
|             | Delivery 1 | ruck   | 22                 |                    |            |                     |         |       | Do Ord     | der Transfers        | Order Actions: -        |
|             | ţ          | lame   | Truck 22           |                    |            | Crate Load Ca       | pacity  | 100   | Undo Ord   | <u>der Transfers</u> | Load                    |
|             | Cash Acc   | ount   | 10-00-00-84e Cas   | h Account: Truck 2 | 2          | Los                 | ided: - |       | Custo      | imer Returns         | Release                 |
|             | Truck 3    | Store  | 22 Truck 22        |                    |            | When No Break       | Crates  | 18    | Tru        | <u>ick Transfers</u> | Process                 |
|             | Deliv      | Date   | 06/02/2010         |                    |            | When Break Crates   | Used    | 10    |            | Print Actions: -     | Cash Up: -              |
|             |            |        |                    |                    |            |                     |         |       |            | <b></b>              | <u>Transfer to Bank</u> |
|             |            |        | Change             | e Display          | Selec      | t Delivery Sequence |         |       |            | <u> </u>             | ost CR Vouchers         |
|             |            |        | >>> Order No       |                    |            | Deliv Seq           | Load H  | actor | Stock Xfer | Order Status         | Am 📥                    |
|             |            | 1      | 0000194 GRABOWS    | KI, THERESA        |            | 1                   |         | 0.30  | TRANSIT    | Pre Delivery         |                         |
|             |            | 2      | 0000197 GRABOWS    | KI, THERESA        |            | 2                   |         | 0.30  | TRANSIT    | Pre Delivery         |                         |
|             |            | 3      | 0000218 GRABOWS    | KI, THERESA        |            | 3                   |         | 0.75  | NO         | Pre Delivery         |                         |
|             |            | 4      | 0000221 GRABOWS    | KI, THERESA        |            | 4                   |         | 0.75  | NO         | Pre Delivery         |                         |
|             |            | 5      | 0000222 GRABOWS    | KI, THERESA        |            | 5                   |         | 0.55  | NO         | Pre Delivery         |                         |
|             |            | 6      | 0000229 GRABOWS    | KI, THERESA        |            | 6                   |         | 1.25  | NO         | Pre Delivery         |                         |
|             |            |        | 0000230 ARS TEC    | HNICAL IMAGES      |            | /                   |         | 0.20  | NU         | Pre Delivery         |                         |
|             |            | 8      | 0000232 BABCO E    | LECIRIC & ENGINEER | ING LID.   | 8                   |         | 0.25  | TRANSIT    | Pre Delivery         |                         |
|             |            | 10     | 0000233 AUTUMN     | INAGES INC.        |            | 9                   |         | 0.60  | TDANSIT    | Pre Delivery         |                         |
|             |            | 10     | 0000234 AVONMUR    | OOF SIN            |            | 10                  |         | 0.30  | TDANSTT    | Bre Delivery         |                         |
|             |            | 12     | 0000235 DOORNKL    | JUDE DON           |            | 11                  |         | 0.00  | NO         | Pre Delivery         |                         |
|             |            | 12     | 0000230 Cassaid    | La Fast            |            | 12                  |         | 0.30  | NO         | Pre Delivery         |                         |
|             |            | 14     | 0000237 WILYE S    | tionery            |            | 14                  |         | 0.23  | NO         | Pre Delivery         |                         |
|             |            |        | 0000200 ADC 500    | reroner?           |            | **                  |         | 0.15  | 10         | ILC PCHIOCH          |                         |
|             |            |        |                    |                    |            |                     |         |       |            |                      |                         |
|             |            |        |                    |                    |            |                     |         |       |            |                      |                         |
| -           |            |        |                    |                    |            |                     |         |       |            |                      | -                       |
| 505         |            | 4      |                    |                    |            |                     |         |       |            |                      |                         |
| Ē           |            |        |                    |                    |            |                     |         |       |            |                      |                         |
|             |            |        |                    |                    |            |                     |         |       |            |                      |                         |
| -           |            |        |                    |                    |            |                     |         |       |            |                      |                         |

Slide notes: If the Customer has not already been allowed a reduction on Payment collected, then the Voucher will be printed on the Next Delivery Note for this Customer. If the Customer has already been allowed a reduction on collected Payment, then we will be short of this Amount in the Cash Account during the Cash Up procedure, unless we process the Credit Voucher immediately.

| S Client(Q) v8.24 : My IES     |                                     |       |
|--------------------------------|-------------------------------------|-------|
| Submit Quit Functions Commands | •• () <b>« »</b> II                 | n 0 0 |
|                                | • • • • • •                         |       |
|                                | Post Cradit Vausbar to Cash         |       |
|                                | Post credit voucher to Cash         |       |
|                                |                                     |       |
|                                |                                     |       |
| Cash Account                   | 10-00-00-84e Cash Account: Truck 22 | Post  |
| Customer Account<br>CRV Number |                                     | Quit  |
| Amount                         | 0.00                                |       |
| Description                    |                                     |       |
|                                |                                     |       |
|                                |                                     |       |
|                                |                                     |       |
|                                |                                     |       |
|                                |                                     |       |
|                                |                                     |       |
|                                |                                     |       |
|                                |                                     |       |
|                                |                                     |       |
|                                |                                     |       |
|                                |                                     |       |
|                                |                                     |       |
|                                |                                     |       |
|                                |                                     |       |
|                                |                                     |       |
|                                |                                     |       |
|                                |                                     |       |
|                                |                                     |       |
|                                |                                     |       |
|                                |                                     |       |
|                                |                                     |       |
|                                |                                     |       |

Slide 41 Slide notes:

| S Client(Q) v8.24 : My IES     |                                     |            |
|--------------------------------|-------------------------------------|------------|
| Submit Quit Functions Commands |                                     |            |
| 0 Q                            | V () « » II                         |            |
|                                |                                     |            |
|                                | Post Credit Voucher to Cash         |            |
|                                |                                     |            |
|                                |                                     |            |
|                                |                                     |            |
| Cash Account                   | 10-00-00-84e Cash Account: Truck 22 | Post       |
| Customer Account               |                                     | 0.11       |
| CRV Number                     | 0.00                                | <u>oun</u> |
| Description                    |                                     |            |
| Description                    |                                     |            |
|                                |                                     |            |
|                                |                                     |            |
|                                |                                     |            |
|                                |                                     |            |
|                                |                                     |            |
|                                |                                     |            |
|                                |                                     |            |
|                                |                                     |            |
|                                |                                     |            |
|                                |                                     |            |
|                                |                                     |            |
|                                |                                     |            |
|                                |                                     |            |
|                                |                                     |            |
|                                |                                     |            |
|                                |                                     |            |
|                                |                                     |            |
|                                |                                     |            |
|                                |                                     |            |
|                                |                                     |            |
|                                |                                     |            |
|                                |                                     |            |
|                                |                                     |            |
|                                |                                     |            |
|                                |                                     |            |
|                                |                                     |            |
|                                |                                     |            |

Slide 42 Slide notes:

| Client(Q) v8.24 : My IES       |                                     |      |    |
|--------------------------------|-------------------------------------|------|----|
| Submit Quit Functions Commands |                                     |      |    |
| - 9 Q                          | Ti 🔇 🤍 🔋                            |      | <) |
|                                |                                     |      |    |
|                                | Post Credit Voucher to Cash         |      |    |
|                                |                                     |      |    |
|                                |                                     |      |    |
|                                |                                     |      |    |
| Cash Account                   | 10-00-00-84e Cash Account: Truck 22 | Post |    |
| Customer Account               | wilye                               |      |    |
| CRV Number                     | 0.00                                | Quit |    |
| Amoun                          | 0.00                                |      |    |
| Description                    |                                     |      |    |
|                                |                                     |      |    |
|                                |                                     |      |    |
|                                |                                     |      |    |
|                                |                                     |      |    |
|                                |                                     |      |    |
|                                |                                     |      |    |
|                                |                                     |      |    |
|                                |                                     |      |    |
|                                |                                     |      |    |
|                                |                                     |      |    |
|                                |                                     |      |    |
|                                |                                     |      |    |
|                                |                                     |      |    |
|                                |                                     |      |    |
|                                |                                     |      |    |
|                                |                                     |      |    |
|                                |                                     |      |    |
|                                |                                     |      |    |
|                                |                                     |      |    |
|                                |                                     |      |    |

Slide 43 Slide notes:

| IES Client(Q) v8.24 : My IES     |                                     |      |          |
|----------------------------------|-------------------------------------|------|----------|
| p Submit Quit Functions Commands | т. <u>т.</u>                        |      |          |
|                                  | V (                                 |      | <b>O</b> |
|                                  |                                     |      |          |
|                                  | Post Credit Voucher to Cash         |      |          |
|                                  |                                     |      |          |
|                                  |                                     |      |          |
| Cash Account                     | 10-00-00-84e Cash Account: Truck 22 | Post |          |
| Customer Account                 | wilye                               |      |          |
| CRV Number                       | 2.00                                | Quit |          |
| Amount                           | 0.00                                |      |          |
| Description                      | ,                                   |      |          |
|                                  |                                     |      |          |
|                                  |                                     |      |          |
|                                  |                                     |      |          |
|                                  |                                     |      |          |
|                                  |                                     |      |          |
|                                  |                                     |      |          |
|                                  |                                     |      |          |
|                                  |                                     |      |          |
|                                  |                                     |      |          |
|                                  |                                     |      |          |
|                                  |                                     |      |          |
|                                  |                                     |      |          |
|                                  |                                     |      |          |
|                                  |                                     |      |          |
|                                  |                                     |      |          |
|                                  |                                     |      |          |
|                                  |                                     |      |          |
|                                  |                                     |      |          |

Slide 44 Slide notes:

| A IES Client(Q) v8.24 : My IES                                                                                        |       |
|----------------------------------------------------------------------------------------------------|-------|
| Help Infolab Connections Logon Logoff Companion Wizard How do I DataMarts Business Modules Action Focus Option Select |       |
| • • • • • • • • • • • • • • • • • • •                                                                                 | * 🖌 🛪 |
|                                                                                                    |       |
| Post Credit Voucher to Cash                                                                                           |       |
| Post credit voucher to cash                                                                                           |       |
|                                                                                                    |       |
|                                                                                                    |       |
| Cash Account 10-00-00-84e Cash Account: Truck 22                                                                      | Post  |
| Customer Account WilYe                                                                                                |       |
| CRV Number 0,00                                                                                                    | Gun   |
| Description                                                                                                    |       |
|                                                                                                    |       |
|                                                                                                    |       |
| SINGLE SELECT: Open CRV's                                                                                             |       |
| Select -                                                                                                    |       |
| 1 06/02/2010 413.82 Stock Return                                                                                      |       |
|                                                                                                    |       |
| Select ALL Show Full Line Cancel OK                                                                                   |       |
|                                                                                                    | ·     |
|                                                                                                    |       |
|                                                                                                    |       |
|                                                                                                    |       |
|                                                                                                    |       |
|                                                                                                    |       |
|                                                                                                    |       |
|                                                                                                    | 1     |
|                                                                                                    |       |
|                                                                                                    |       |

Slide notes: And here we can see the Credit Voucher issued for the Stock Return, and it is available for processing.

| 5 Client(Q) v8.24 : My IES     |                                     |      |   |
|--------------------------------|-------------------------------------|------|---|
| Submit Quit Functions Commands |                                     |      |   |
| () Q                           | TI « » •                            | ¥¥ ♥ | _ |
|                                |                                     |      |   |
|                                | Post Credit Voucher to Cash         |      |   |
|                                |                                     |      |   |
|                                |                                     |      |   |
|                                |                                     |      |   |
| Cash Account                   | 10-00-00-84e Cash Account: Truck 22 | Post |   |
| Customer Account               |                                     | Quit |   |
| Amount                         | 0.00                                |      |   |
| Description                    |                                     |      |   |
|                                |                                     |      |   |
|                                |                                     |      |   |
|                                |                                     |      |   |
|                                |                                     |      |   |
|                                |                                     |      |   |
|                                |                                     |      |   |
|                                |                                     |      |   |
|                                |                                     |      |   |
|                                |                                     |      |   |
|                                |                                     |      |   |
|                                |                                     |      |   |
|                                |                                     |      |   |
|                                |                                     |      |   |
|                                |                                     |      |   |
|                                |                                     |      |   |
|                                |                                     |      |   |
|                                |                                     |      |   |
|                                |                                     |      |   |
|                                |                                     |      |   |
|                                |                                     |      |   |
|                                |                                     |      |   |
|                                |                                     |      |   |
|                                |                                     |      |   |
|                                |                                     |      |   |
|                                |                                     |      |   |

Slide 46 Slide notes:

| IES Client(Q) v8.24 : My IES     Help, Submit: Out, Euroctions, Commands |                                     |      |   |
|--------------------------------------------------------------------------|-------------------------------------|------|---|
| Con Say Farmera                                                          | 🗢 🕖 « » m                           |      | x |
|                                                                          | Post Credit Voucher to Cash         |      |   |
| Cash Account                                                             | 10-00-00-84e Cash Account: Truck 22 | Post |   |
| Customer Account<br>CRV Number<br>Amount                                 | 1537850999B<br>413.82               | Quit |   |
| Description                                                              | CRV: Stock Return                   |      |   |
|                                                                          |                                     |      |   |
|                                                                          |                                     |      |   |
|                                                                          |                                     |      |   |
|                                                                          |                                     |      |   |
|                                                                          |                                     |      |   |
|                                                                          |                                     |      |   |
| See                                                                      |                                     |      |   |
| Ê                                                                        |                                     |      |   |

Slide notes: If we choose POST now, then the Voucher is applied against the Cash Account for the Dispatch, and of course the expected Cash is reduced. So that is how the Customer Return is processed in the Sari Sari Business process.